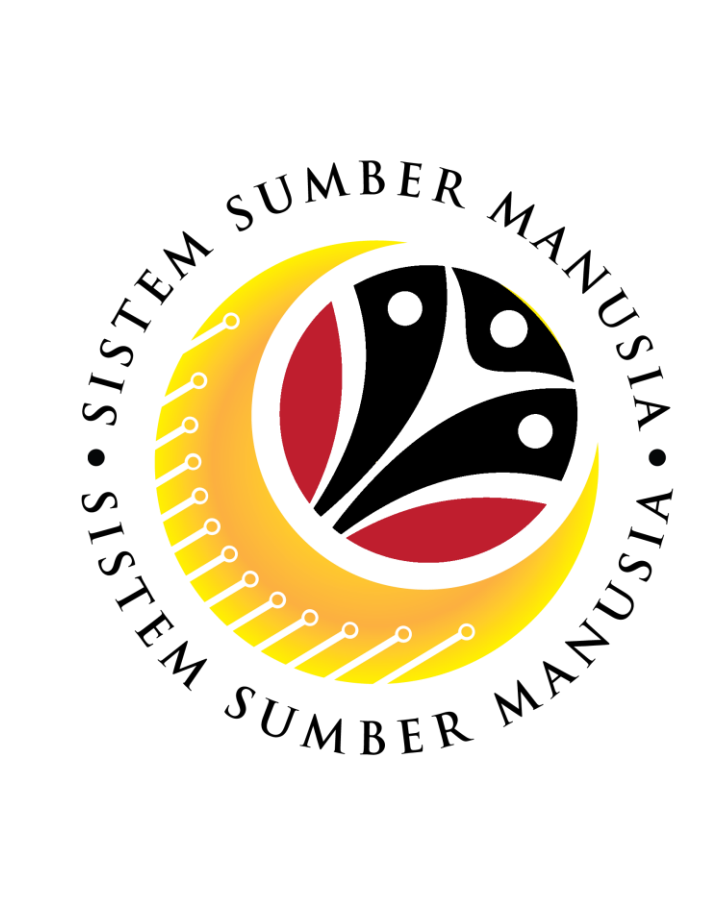

# SISTEM SUMBER MANUSIA

# User Guide Personnel Administration for Back End User (SAP GUI) Maintain Performance Management Infotype

VERSION: 1.0

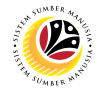

## INTRODUCTION

This user guide acts as a reference for **Sistem Sumber Manusia (SSM) Back-End User** to manage **Personnel Administration.** All Individual names used in this user guide have been created for guidance on using SSM.

Where possible; user guide developers have attempted to avoid using actual Companies and Individuals; any similarities are coincidental.

Changes and updates to the system may lead to updates to the user guide from time to time.

Should you have any questions or require additional assistance with the user guide materials, please contact the **SSM Help Desk.** 

## GLOSSARY

The following acronyms are used frequently:

| Term    | Meaning                               |  |
|---------|---------------------------------------|--|
| SSM     | Sistem Sumber Manusia                 |  |
| SAP GUI | SAP Graphical User Interface/Back End |  |
| FIORI   | Front End/Web Portal                  |  |
| ESS     | Employee Self Service                 |  |
| MSS     | Manager Self Service                  |  |

#### FURTHER ASSISTANCE

Should you have any questions or require additional assistance with the user guide materials, please contact **SSM Help Desk** at **+673 238 2227** or e-mail at **ssm.helpdesk@dynamiktechnologies.com.bn**.

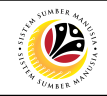

# **Table of Content**

| Topics                                 | Page      |
|----------------------------------------|-----------|
| Introduction                           | 2         |
| Process Overview                       | <u>4</u>  |
| SAP GUI (Back-End) Log On              | <u>7</u>  |
| Create Performance Management Infotype | <u>9</u>  |
| Copy Performance Management Infotype   | <u>17</u> |
| Change Performance Management Infotype | <u>26</u> |
| Delete Performance Management Infotype | <u>35</u> |

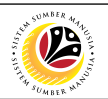

## **Process Overview**

## Create Infotype Performance Management Data

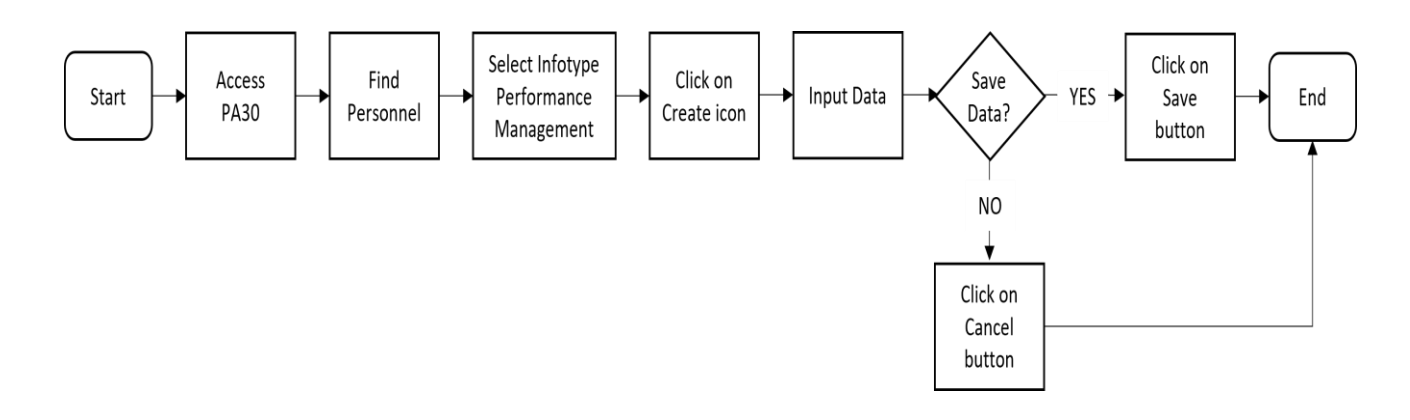

## Copy Infotype Performance Management Data

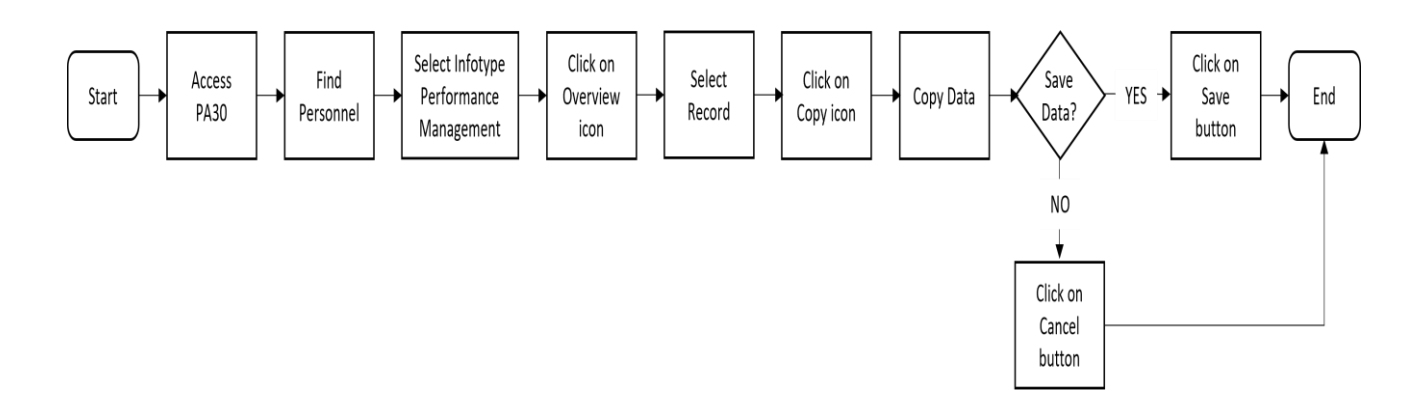

## Change Infotype Performance Management Data

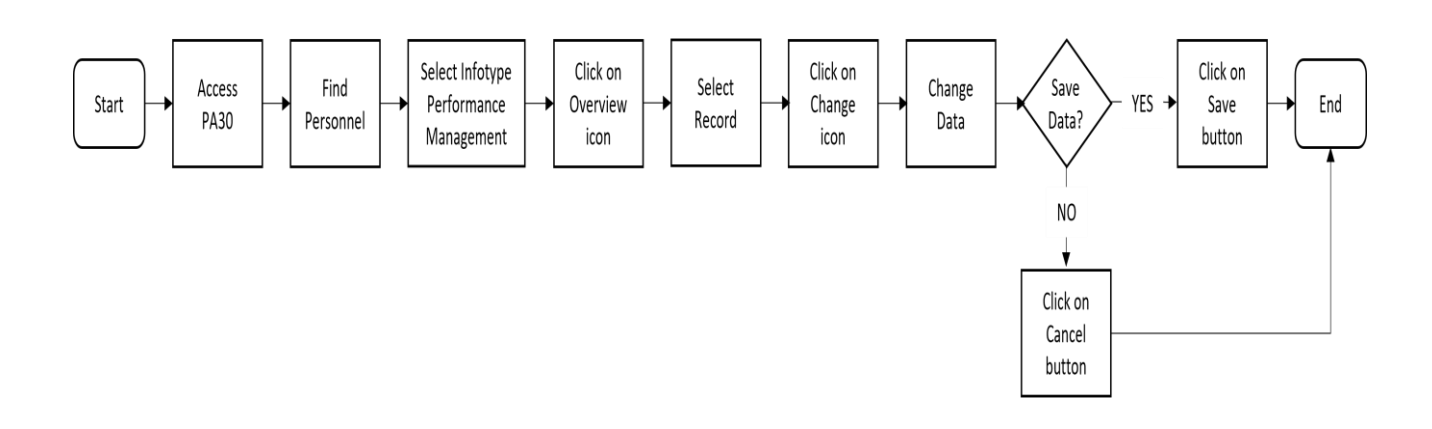

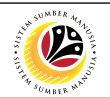

## **Process Overview**

## Delete Infotype Performance Management Data

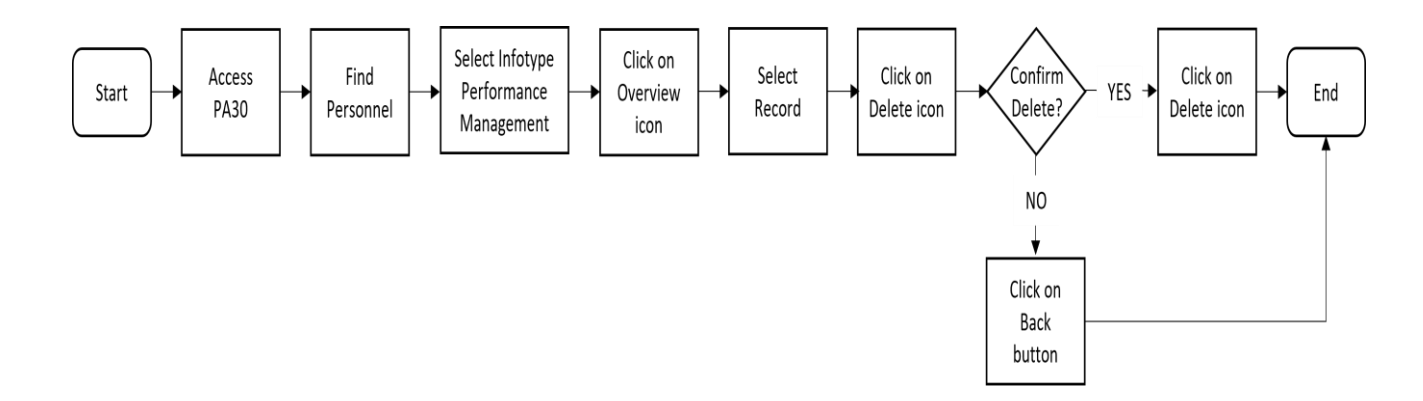

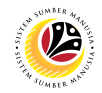

# **SAP ICONS**

The table below shows the icons that are frequently used in the SAPGUI (Back-End) system:

| Icon                | Name                             | Purpose                                                                                                    |  |  |  |
|---------------------|----------------------------------|----------------------------------------------------------------------------------------------------|--|--|--|
|                     | Overview                         | For an overall view of the selected infotype or action type.                                                                                                    |  |  |  |
|                     | Create                           | To input new information into the system.                                                                                                    |  |  |  |
| Ø                   | Change                           | To edit the selected information.                                                                                                    |  |  |  |
|                     | Сору                             | To copy the selected information.                                                                                                    |  |  |  |
| Ŵ                   | Delete                           | To delete the selected information.                                                                                                    |  |  |  |
|                     | Delimit                          | To limit the period of selected information.                                                                                                    |  |  |  |
| 69                  | Display/View                     | To view a specific information.                                                                                                    |  |  |  |
| <b>(</b> - <b>)</b> | Execute                          | To execute task.                                                                                                    |  |  |  |
|                     | Previous Record<br>& Next Record | Next Record: Infotype does not require any updates or changes. Acts as a skip button.<br>Previous Record: Acts as a return/back button that brings user to the previous infotype page. |  |  |  |

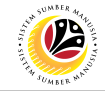

| SAP GUI (Back-End)                      | Back End User                                          |             |
|-----------------------------------------|--------------------------------------------------------|-------------|
| Log on                                  | Department HR Administrator and HR Administrator (JPA) |             |
|                                         |                                                        |             |
|                                         |                                                        | < @   _ = × |
| <u></u>                                 | SAP                                                    |             |
| → New password More →                   | NOTE                                                   | Exit        |
| Client: 220 Information                 | // HANA 1909 - SSM Quality System                      |             |
| * User: 00000139                        |                                                        |             |
| * Password:                             | ieration                                               |             |
| Logon Language: EN Client 220 : Trainin |                                                        |             |
| Client 230 : Depar                      | ment Training                                          |             |
|                                         |                                                        |             |
|                                         |                                                        |             |
|                                         |                                                        |             |
|                                         |                                                        |             |
|                                         |                                                        |             |
|                                         |                                                        |             |
|                                         |                                                        |             |
|                                         |                                                        |             |
|                                         |                                                        |             |
|                                         |                                                        |             |
|                                         |                                                        |             |
|                                         |                                                        |             |
|                                         |                                                        |             |
|                                         |                                                        |             |

- 1. Fill in the User and Password.
- 2. Press Enter on the keyboard.
- 3. The home page will be displayed.

#### Note:

 The information tab will show the different clients present in the system serving different purposes. The client number used in this user guide would be 220, which is for training and demonstration purposes pertaining to the navigation of the system.

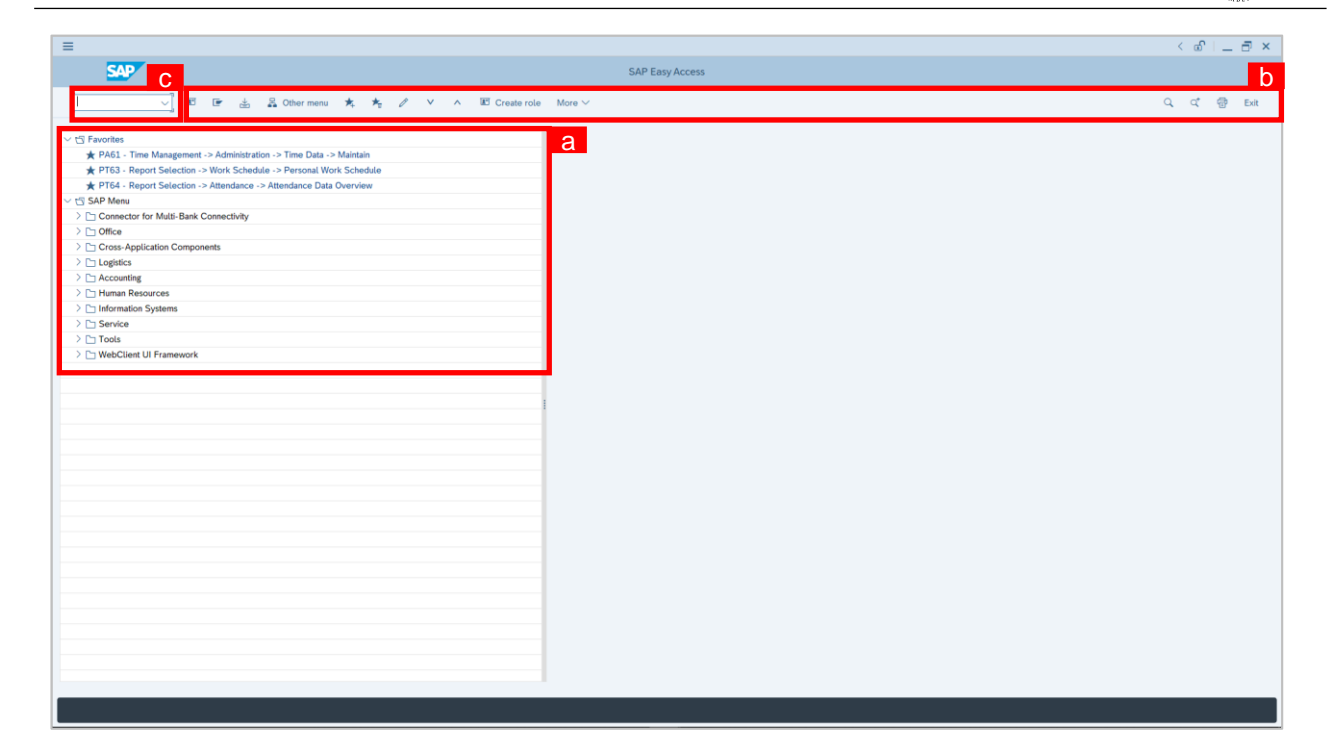

#### Note:

- a. The home page will be displayed showing different areas in relation to the organization that could be navigated through.
- b. The home page will also display shortcuts that could assist in the ease of navigation through the system.
- c. A Search tool could be utilised to select a specific module of interest, contained in the system.

12

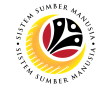

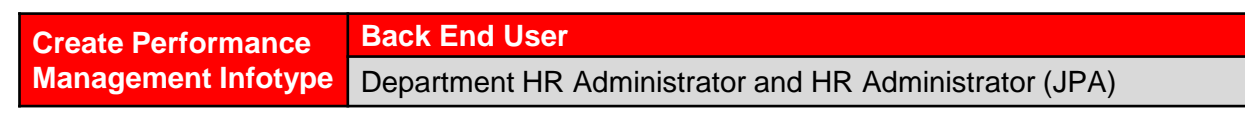

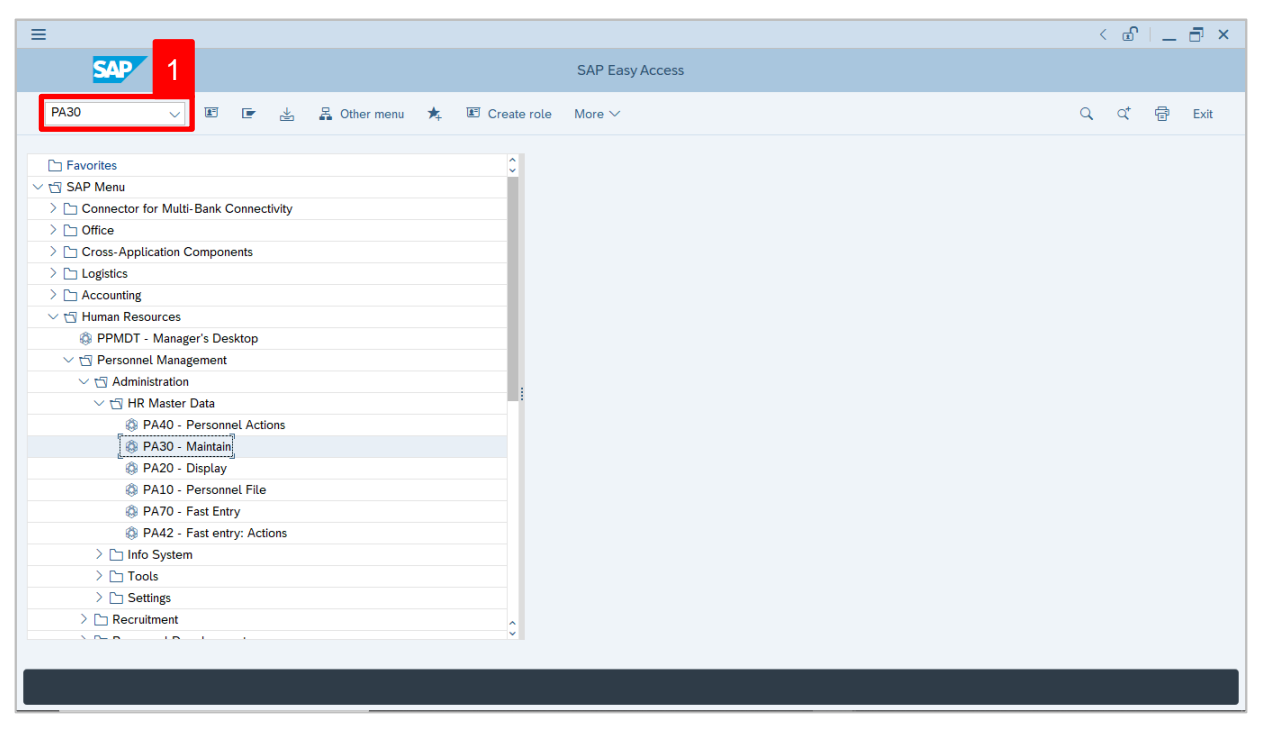

1. Navigate to Maintain HR Master Data page by entering transaction code, PA30 in the

Search Bar and press Enter button on the keyboard.

| =                                                       |                                                                                             | < 🖻   🗕 🗗 🗙 |
|---------------------------------------------------------|---------------------------------------------------------------------------------------------|-------------|
| < SAP                                                   | Maintain HR Master Data                                                                     |             |
| ✓ 🖞 🖉 😣 🗐                                               | 口 🖻 🖻 More ~                                                                                | Exit        |
| $\leftarrow \rightarrow   \not = \not = \not = \rangle$ | Personnel no.:                                                                              | 0           |
| Find by                                                 |                                                                                             |             |
| ∨ & Person                                              |                                                                                             |             |
| Q Collective Search Help                                |                                                                                             |             |
| Q, Search Term                                          |                                                                                             |             |
| Q Free search                                           |                                                                                             |             |
|                                                         | Basic personal data Contract Data Gross/net payroll Net payroll Addt'l payroll data Pla > 💀 | ,           |
|                                                         |                                                                                             |             |
|                                                         | Infotype Text S Period                                                                      |             |
|                                                         | Actions  © Period                                                                           |             |
|                                                         | Organizational assignment                                                                   |             |
|                                                         | O Personal data                                                                             |             |
|                                                         | Addresses                                                                                   |             |
|                                                         | Planned Working Time         All         Current month                                      |             |
|                                                         | O Basic Pay O From curr.date Last week                                                      |             |
|                                                         | Bank Details     To Current Date     Last month                                             |             |
|                                                         | Recurring Payments/Deductions                                                               |             |
|                                                         | Additional Payments/Deductions     Current Period     Current Year                          |             |
|                                                         | ◯ Monitoring of Tasks 📔 Choose                                                              |             |
|                                                         | Family Member/Dependents                                                                    |             |
|                                                         | C Education                                                                                 | ~           |
|                                                         |                                                                                             | ~           |
|                                                         |                                                                                             |             |
|                                                         |                                                                                             |             |

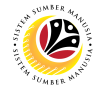

#### Note:

- Click on SAP Menu > Human Resources > Personnel Management > Administration > HR Master Data > PA30 – Maintain
- User may search for the personnel using their IC number via the Lookup icon.

| =                                                                                                    |                                                                                                    | < 🖻   _ 🗗 × |
|----------------------------------------------------------------------------------------------------|----------------------------------------------------------------------------------------------------|-------------|
| < SAP                                                                                                    | Maintain HR Master Data                                                                                                    |             |
| ✓ ① ℓ 6∂ ③                                                                                                    | © ≣ More → 3                                                                                                    | Exit        |
| ← →     ★     ★     ★       Find by       ✓ B Person       Q. Collective Search Help       Q. Search Term       Q. Free search | Personnel no.:                                                                                                    | v           |
|                                                                                                    | Infotype Text     S       Actions       Organizational assignment       Personal data       Addresses       Planned Working Time       Basic Pay       Bank Details       Recurring Payments/Deductions       Additional Payments/Deductions       Additional Payments/Deductions       Monitoring of Tasks       Family Member/Dependents       Education |             |
|                                                                                                    |                                                                                                    |             |

2. Under **Period** section, click on end select

All data within this timeframe (From 01.01.1800 to 31.12.9999) will be available.

3. Click on 🕒 icon for Personnel No.

| ≡                                                                           |                                |                        |              |                   | <                   | - 🗗 💷 🕹  |
|-----------------------------------------------------------------------------|--------------------------------|------------------------|--------------|-------------------|---------------------|----------|
| < SAP                                                                       |                                | Maintain HR Master     | Data         |                   |                     |          |
|                                                                             | * 68 🗐 🛱 🗑 🖬 Mo                | re 🗸                   |              |                   |                     | Exit     |
| $\leftarrow \rightarrow   \bigstar \bigstar \bigstar   \bigotimes \diamond$ | Personnel no.:                 |                        | C            |                   |                     | 0        |
| Find by                                                                     |                                |                        |              |                   |                     |          |
| ∨ & Person                                                                  |                                | ≡                      | Personnel    | Number (1)        | _ ×                 |          |
| Collective Search Help                                                      |                                | C: Personnel ID Number | I: IC number | K: Organizational | Free search >       |          |
| Q Search Term                                                               |                                |                        |              |                   |                     |          |
| C Free search                                                               |                                | Identity Number: 토     | 00101515     |                   |                     |          |
|                                                                             | Basic personal data            | IC Type:               |              |                   |                     |          |
|                                                                             |                                |                        |              |                   |                     |          |
|                                                                             | Infotype Text                  | Start Date:            |              |                   |                     |          |
|                                                                             | : Actions                      | End Date:              |              |                   |                     |          |
|                                                                             | Organizational assignment      | Personnel number:      |              |                   |                     |          |
|                                                                             | O Personal data                |                        |              |                   |                     |          |
|                                                                             | Addresses                      |                        |              | _                 |                     |          |
|                                                                             | Planned Working Time           |                        |              | 5                 |                     |          |
|                                                                             | <ul> <li>Basic Pay</li> </ul>  |                        |              | 5                 |                     |          |
|                                                                             | Bank Details                   |                        |              | Act               |                     |          |
|                                                                             | Recurring Payments/Deductions  |                        |              | Start Search      | Selection 🛛 🖄 Close |          |
|                                                                             | Additional Payments/Deductions |                        | ×7 observe   |                   |                     |          |
|                                                                             | Eamily Member/Dependents       |                        |              |                   |                     |          |
|                                                                             | Education                      | 0                      |              |                   |                     |          |
|                                                                             |                                | *                      |              |                   |                     | <b>û</b> |
|                                                                             |                                |                        |              |                   |                     |          |
|                                                                             |                                |                        |              |                   |                     |          |

SSM\_UG\_PA\_Back End (SAP GUI)\_Maintain Performance Management Infotype\_v1.0

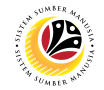

- 4. Enter the personnel IC Number.
- 5. Click on ✓ Start Search

| ≡                                                                  |                                   | Personnel Number (:                         | 1) 1 Entry found _ X                 | e 🗆 🗖 🗙 |
|--------------------------------------------------------------------|-----------------------------------|---------------------------------------------|--------------------------------------|---------|
| < SAP                                                              |                                   | 7 : Personnel ID Number I: IC number        | K: Organizational assign Free sear > |         |
|                                                                    |                                   |                                             |                                      |         |
|                                                                    | 66) 🗊 🛱 Ma                        |                                             |                                      | Exit    |
| $\leftarrow \rightarrow   \bigstar \bigstar   \bigotimes \diamond$ | Personnel no.:                    | ID Number IC Start Date End Date Pers       |                                      | 0       |
| Find by                                                            |                                   | 010101010 01 01:00.2021 01:12.9999 00001010 |                                      |         |
| ∨ & Person                                                         |                                   |                                             |                                      |         |
| Q Collective Search Help                                           |                                   |                                             |                                      |         |
| Q Search Term                                                      |                                   |                                             |                                      |         |
| Q Free search                                                      |                                   |                                             |                                      |         |
|                                                                    | Basic personal data               |                                             |                                      |         |
|                                                                    |                                   |                                             |                                      |         |
|                                                                    |                                   |                                             |                                      |         |
|                                                                    | Infotype Text                     |                                             |                                      |         |
|                                                                    | Actions                           |                                             |                                      |         |
|                                                                    | Organizational assignment         |                                             |                                      |         |
|                                                                    | <ul> <li>Personal data</li> </ul> |                                             |                                      |         |
|                                                                    | Addresses                         |                                             |                                      |         |
|                                                                    | Planned Working Time              |                                             |                                      |         |
|                                                                    | Basic Pay                         |                                             |                                      |         |
|                                                                    | Bank Details                      |                                             |                                      |         |
|                                                                    | Recurring Payments/Deductions     |                                             |                                      |         |
|                                                                    | Additional Payments/Deductions    |                                             |                                      |         |
|                                                                    | Monitoring of Tasks               |                                             |                                      |         |
|                                                                    | Family Member/Dependents          |                                             |                                      |         |
|                                                                    | Education                         |                                             |                                      | ^       |
|                                                                    |                                   |                                             |                                      | ~       |
|                                                                    |                                   | 1 Entry found                               |                                      |         |
|                                                                    |                                   | 1 Entry round                               | 1 //                                 |         |

- 6. Select the searched personnel.
- 7. Click on 🖌 icon.

| ≡                                                    |                                                                                                    | < 🖸   🗕 🗖 🗙 |
|------------------------------------------------------|----------------------------------------------------------------------------------------------------|-------------|
| < SAP                                                | Maintain HR Master Data                                                                                                    |             |
|                                                      | 6 台 □ □ ■ More ~                                                                                                    | Exit        |
| Find by<br>Search Term<br>Free search<br>Free search | Personnel no.: 1015  Basic personal data Infotype Text S Period Period Period From: [01.01.1800 To: 31.12.9999 Today Currweek Planned Working Time Basic Pay Bank Details Recurring Payments/Deductions Additional Payments/Deductions Current Period Current Period Current Period Current Period Current Year Current Year CurrentYear Current Year Current Year Current Yea | C           |
|                                                      |                                                                                                    | Ŷ           |

8. Press Enter button on the keyboard.

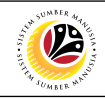

| Maintain HR Master Data |                                                                                                    |                                       | < 🖻   _ 🗗 × |
|-------------------------|----------------------------------------------------------------------------------------------------|---------------------------------------|-------------|
| R V SAP                 |                                                                                                    | Maintain HR Master Data               |             |
| I 0                     | १ 6ð 🗐 💭 🗑 🛋 More∨                                                                                                    |                                       | Exit        |
| Find by                 | Personnel no.: 1015<br>Name: Amir Abdullah<br>EE group: 1 Permanent<br>EE subgroup: 03 Division III<br>Basic personal data<br>Infotype Text<br>Actions<br>Organizational assignment<br>Personal data<br>Addresses<br>Planned Working Time<br>Basic Pay<br>Bank Details<br>Recurring Payments/Deductions<br>Additional Payments/Deductions<br>Monitoring of Tasks<br>Family Member/Dependents<br>Education | Pers.area: 5A Prime Minister's Office |             |
|                         |                                                                                                    |                                       |             |

Note: The personnel information will be displayed.

| =                                                                                                    |                                                                                                    |             |      |                                                                                                    | < 🕑   _ 🗗 × |
|----------------------------------------------------------------------------------------------------|----------------------------------------------------------------------------------------------------|-------------|------|----------------------------------------------------------------------------------------------------|-------------|
| <b>⊪</b> ∽ < 10                                                                                                    |                                                                                                    | Ma          | inta | ain HR Master Data                                                                                                    |             |
|                                                                                                    | 6ð 🗐 💭 🗑 🖬 More 🗸                                                                                                    |             |      |                                                                                                    | Exit        |
| ← →     ★     ★     ★       Find by       ✓ B Person       Q Collective Search Help       Q Search Term       Q Free search | Personnel no.: 1015<br>Name: Amir Abdullah<br>EE group: 1 Permanent<br>EE subgroup: 03 Division III<br>asic personal data                                                                                                    |             |      | Pers.area: SA Prime Minister's Office                                                                                                    | \$          |
|                                                                                                    | Infotype Text<br>Communication<br>Awards<br>Personal IDs<br>Additional Personal Data<br>Tabung Amanah Pekerja<br>Assignment<br>Historical Job Data<br>Language Ability<br>Examination Details<br>Performance Management<br>Stop Allowance<br>Training | s<br>✓<br>✓ |      | Period Period From: 01.01.1800 To: 31.12.9999 Today Today Curr.week Alt From curr.date To Current Date Last week To Current Date Last month Current Period Current Year Choose Current Year |             |
| 9. Under <b>Basic p</b><br>10. Click on                                                                                     | <b>personal data,</b> click on                                                                                                    | (           | •    | and select Performance Manage                                                                                                    | ement       |

The Subtypes for infotype "Performance Management" (1) page will appear.

| ≡                                                                                  |                                                                                                    | < 🗗   🗕 🗗 🗙 |
|------------------------------------------------------------------------------------|----------------------------------------------------------------------------------------------------|-------------|
|                                                                                    | Maintain HR Master Data                                                                                                    |             |
| · · · · ·                                                                          |                                                                                                    | Exit        |
| Find by<br>Search Term<br>Collective Search Help<br>Search Term<br>Free search<br> | Personnel no:<br>Name:<br>12 ns<br>EE group:<br>EE subgroup:<br>EE subgroup:<br>E subgroup:<br>E subgroup:<br>E subgroup:<br>E subgroup:<br>E subgroup:<br>Sty. Name<br>1<br>1<br>Basic personal data<br>0<br>Annual<br>02 Period<br>03 Transfer<br>Infotype Text<br>Communication<br>Avards<br>Personal IDS<br>Additional Personal<br>Tabung Amanah Per<br>Assignment<br>Historical Job Data<br>3 Entries found<br>Language Ability<br>E sumation Details<br>Performance Management<br>Stop Allowance<br>Training | :           |

11. Select 01 Annual.

12. Click on 🖌 icon.

The Create Performance Management page will be displayed.

| ≡                 |                                                                                                    | < 🗗 | _ ∃ ×       |
|-------------------|----------------------------------------------------------------------------------------------------|-----|-------------|
| < SAP             | Create Performance Management                                                                                                    |     |             |
|                   | lore V                                                                                                    |     | Exit        |
| Find by   Find by | Personnel No: 1015   EE group: 1   Permanent Persarea:   SA Prime Minister's Office   EE subgroup: 03   Division III * Start:   * Start: 01.01.1800   * To: 31.12.9999      Performance Management   Performance Type: 01   Annual   Average Rating:   ✓   Grade:   Year:   Appraiser:   Remarks:   Enter text here |     | ÷           |
|                   |                                                                                                    |     | bave Cancel |

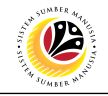

| E Create Performance Manager                                                                | nent                                           |                                      | < 1 | _ 🗗 ×     |
|---------------------------------------------------------------------------------------------|------------------------------------------------|--------------------------------------|-----|-----------|
| < SAP                                                                                       |                                                | Create Performance Management        |     |           |
|                                                                                             | lore V                                         |                                      |     | Exit      |
| $\leftarrow \rightarrow   \not \Rightarrow \not \Rightarrow   \not \Rightarrow \rightarrow$ | EE group: 1 Perman<br>EE subgroup: 03 Division | III Area: SA Prime Minister's Office |     | 0         |
| Find by                                                                                     | * Start: 01.01.1800                            | * To: 31.12.9999                     | 14  |           |
| Collective Search Help                                                                      | Performance Management                         |                                      |     |           |
| Q Free search                                                                               | Performance Type:                              | 01 Annual                            |     |           |
|                                                                                             | Grade:                                         |                                      |     |           |
|                                                                                             | Year:<br>Appraiser:                            |                                      |     |           |
|                                                                                             | Remarks:                                       | Enter text here                      |     |           |
|                                                                                             |                                                |                                      |     |           |
|                                                                                             |                                                |                                      |     |           |
|                                                                                             |                                                |                                      |     |           |
|                                                                                             |                                                |                                      |     |           |
|                                                                                             |                                                |                                      |     | ¢         |
|                                                                                             |                                                |                                      | Sa  | ve Cancel |

13. User (HR Administrator) can enter the Start and To dates of Performance (Prestasi).

In other words, the start and end dates for the employee's evaluated performance.

14. Under **Performance Management** sections, enter details in the related fields as per example below:

| Section     | Field             | Description                                                     | Example                |
|-------------|-------------------|-----------------------------------------------------------------|------------------------|
| Performance | Average<br>Rating | Average rating given by the employee's evaluator                | 92                     |
|             | Grade             | Auto-filled in based on<br>Average Rating score                 | A                      |
|             | Year              | Year of the evaluation                                          | 2020                   |
| Management  | Appraiser         | The name of evaluator                                           | Abu Bakar bin Abdullah |
|             | Remarks           | Any comments given by<br>evaluator to the evaluated<br>employee | Cemerlang.             |

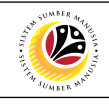

| ≡                      |                                                                                                    | < 🖻   _ 🗗 × |
|------------------------|----------------------------------------------------------------------------------------------------|-------------|
| < SAP                  | Create Performance Management                                                                                                    |             |
|                        | ore Y                                                                                                    | Exit        |
| Find by                | Personnel No: 1015   EE group: 1   Permanent Persarea:   SA Prime Minister's Office   Performance Management   Performance Type: 01   Annual   Average Rating: 92   92   Grade: A   Cemerlang   Year: 2020   Appraiser: ABU BAKAR BIN ABDULLAH   Remarks: Cemerlang. | 15          |
| Save your entries      |                                                                                                    | Save        |
| 15. Press <b>Enter</b> | on the keyboard and click Save                                                                                                    |             |

The Maintain HR Master Data (PA30) page will be displayed.

| Maintain HR Master Data                                                                                                    |                                                                                                    |                                                                                                    | < 🖻   _ 🗗 × |
|----------------------------------------------------------------------------------------------------|----------------------------------------------------------------------------------------------------|----------------------------------------------------------------------------------------------------|-------------|
|                                                                                                    | Maintain HR Mas                                                                                                    | ster Data                                                                                                    |             |
|                                                                                                    | ° 6∂ @ [;                                                                                                    |                                                                                                    | Exit        |
| ← →     ★     ★     ★       Find by       ∨ B Person       Q Collective Search Help       Q Search Term       Q Free search | Personnel no.: 1015<br>Name: Amir Abdullah<br>EE group: 1 Permanent Pers.area<br>EE subgroup: 03 Division III<br>Basic personal data                                                                                                    | : SA Prime Minister's Office                                                                                                    | 5           |
|                                                                                                    | Infotype Text     S     Period       Communication     ✓     ○       Awards     ✓     ○       Personal IDs     ✓       Addtional Personal Data     ✓       Tabung Amanah Pekerja     ✓       Assignment     ✓       Historical Job Data     ✓       Language Ability     Curre       Examination Detaills     ✓       Performance Management     ✓       Tabung Amanah Pekerja     ✓ | d m: 01.01.1800 To: 31.12.9999 r Curr.week Current month curr.date Last week irrent Date Last month int Period Current Year Choose |             |
| Record created View details                                                                                                 |                                                                                                    |                                                                                                    | ×           |
| 16. Under <b>Basic</b><br>17. Click on 属                                                                                    | personal data, click on 💽 an                                                                                                    | d select Performance Manage                                                                                                    | ement       |

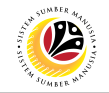

| ≡                                                                                   |                                                                                            |                                            |    |                                                                             |       |     |       | < 🗗 🛛 _                | - 🗗 × |
|-------------------------------------------------------------------------------------|--------------------------------------------------------------------------------------------|--------------------------------------------|----|-----------------------------------------------------------------------------|-------|-----|-------|------------------------|-------|
| < SAP                                                                               |                                                                                            |                                            |    | List Performance Management                                                 |       |     |       |                        |       |
| · · · · ·                                                                           | / 🗇 🕤                                                                                      | More $\checkmark$                          |    |                                                                             |       |     |       |                        | Exit  |
| ← → え ★ と × ·<br>Find by<br>∨ & Person<br>♀ Collective Search Help<br>♀ Search Term | Personnel No:<br>EE group:<br>EE subgroup:<br>Choose:                                      | 1015 1 Permanen 03 Division III 01.01.1800 | t  | Name: Amir Abdullah<br>Pers.area: SA NOTE Office<br>To: 31.12.9999 STy.: 01 |       |     |       |                        |       |
| Q Free search                                                                       |                                                                                            |                                            |    |                                                                             |       |     |       |                        |       |
|                                                                                     | Start Date                                                                                 | End Date                                   | Ту | Subtype Description                                                         | Ave   | Gra | Perf  | Appraiser (Manager)    | ۲     |
|                                                                                     | 01.10.2019<br>0<br>0<br>0<br>0<br>0<br>0<br>0<br>0<br>0<br>0<br>0<br>0<br>0<br>0<br>0<br>0 | 30.09.2020                                 | 01 | Annual                                                                      | 92    | A   | 2020  | ABU BAKAR BIN ABDULLAH | ÷     |
|                                                                                     |                                                                                            |                                            |    | Er                                                                          | itry: | 1   | of: 1 |                        |       |

The List Performance Management page will be displayed.

#### Note:

- User (HR Administrator) needs to clear the Sty (Subtype) field and press Enter on the keyboard. This is to ensure that all Performance Management Subtypes would be visible or displayed and available to be maintained.
- The method or steps for Create <a>C</a> employee data is the same and applicable for the Infotypes in Maintain HR Master Data (PA30) page under Basic Personal Data section.

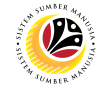

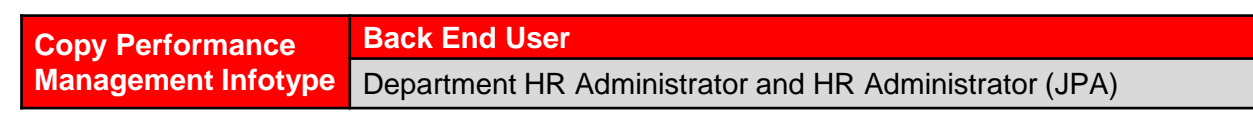

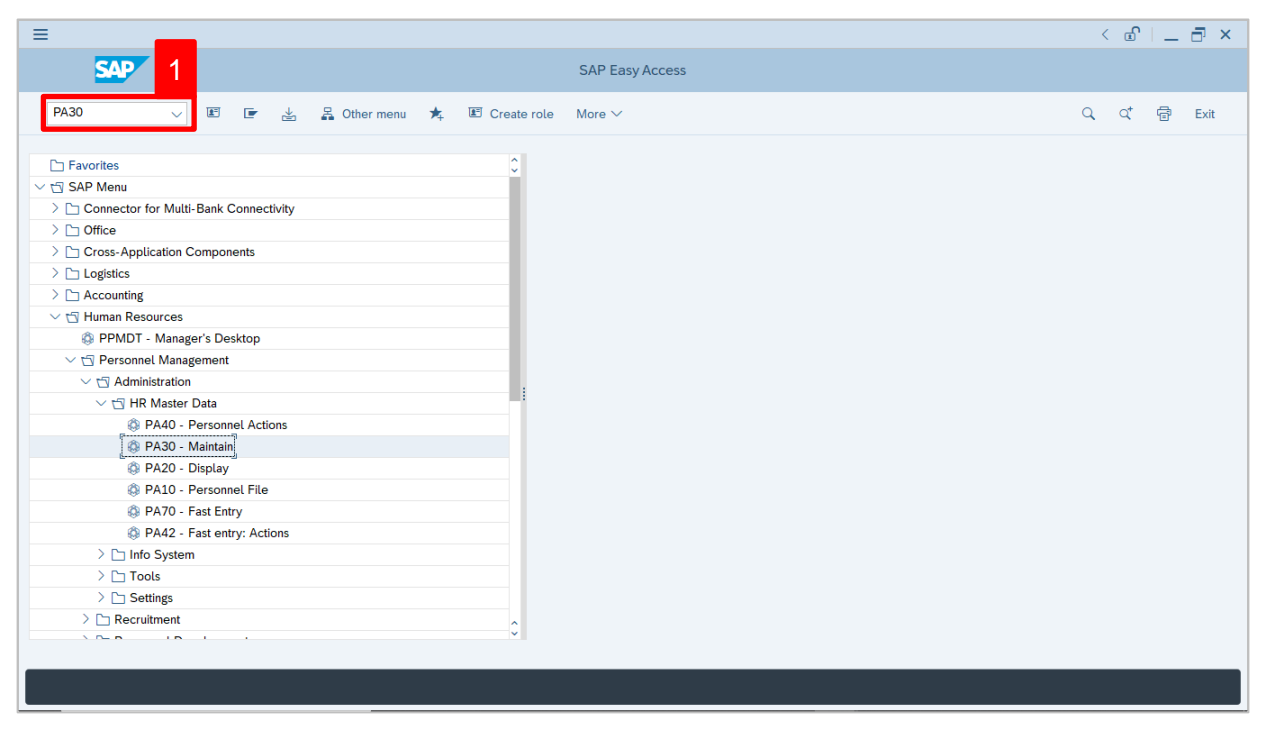

1. Navigate to Maintain HR Master Data page by entering transaction code, PA30 in the

Search Bar and press Enter button on the keyboard.

#### The Maintain HR Master Data (PA30) page will be displayed.

| =                                                                                                    |                                                                                                    | < 🖻   _ 🗗 × |
|----------------------------------------------------------------------------------------------------|----------------------------------------------------------------------------------------------------|-------------|
| < SAP                                                                                                    | Maintain HR Master Data                                                                                                    |             |
| <ul> <li>✓ I </li> <li>✓ I </li> <li>✓ G </li> <li>✓ G </li> <li>✓ G </li> <li>✓ G </li> <li>✓ G </li> <li>✓ Find by</li> <li>✓ B Person</li> <li>○ Collective Search Help</li> <li>○ Search Term</li> <li>○ Free search</li> </ul> | Maintain HR Master Data         Image: Second data         More ∨         Personnel no.:         Image: Second data         Contract Data         Gross/net payroll         Net payroll         Addt'l payroll data         Plan>         Period         Operational aclement   | Exit<br>C   |
|                                                                                                    | Organizational assignment         Personal data         Addresses         Planned Working Time         Basic Pay         Bank Details         Recurring Payments/Deductions         Additional Payments/Deductions         Monitoring of Tasks         Family Member/Dependents | 0           |

SSM\_UG\_PA\_Back End (SAP GUI)\_Maintain Performance Management Infotype\_v1.0

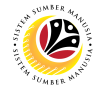

#### Note:

- Click on SAP Menu > Human Resources > Personnel Management > Administration > HR Master Data > PA30 – Maintain
- User may search for the personnel using their IC number via the Lookup icon.

| =                                                                                                    |                                                                                                    | < 🖻   _ 🗗 × |
|----------------------------------------------------------------------------------------------------|----------------------------------------------------------------------------------------------------|-------------|
| < SAP                                                                                                    | Maintain HR Master Data                                                                                                    |             |
| ✓ ① ℓ 6∂ ③                                                                                                    | © ≣ More → 3                                                                                                    | Exit        |
| ← →     ★     ★     ★       Find by       ✓ B Person       Q. Collective Search Help       Q. Search Term       Q. Free search | Personnel no.:                                                                                                    | v           |
|                                                                                                    | Infotype Text     S       Actions       Organizational assignment       Personal data       Addresses       Planned Working Time       Basic Pay       Bank Details       Recurring Payments/Deductions       Additional Payments/Deductions       Additional Payments/Deductions       Monitoring of Tasks       Family Member/Dependents       Education |             |
|                                                                                                    |                                                                                                    |             |

2. Under **Period** section, click on end select

All data within this timeframe (From 01.01.1800 to 31.12.9999) will be available.

3. Click on 🕒 icon for Personnel No.

| ≡                                                          |                                  |                        |              |                         | <                 | 🔊 💷 🗗 🗙 |
|------------------------------------------------------------|----------------------------------|------------------------|--------------|-------------------------|-------------------|---------|
| < SAP                                                      |                                  | Maintain HR Master     | Data         |                         |                   |         |
|                                                            | * 68 🗐 🛱 🗑 🗷 Mo                  | re 🗸                   |              |                         |                   | Exit    |
| $\leftarrow \rightarrow   \bigstar \bigstar   \heartsuit $ | Personnel no.:                   |                        | P            |                         |                   | 0       |
| Find by                                                    |                                  | =                      | Personnel    | Number (1)              | ×                 |         |
| Berson                                                     |                                  | -                      | reisonnei    |                         | - ^               |         |
| Collective Search Help                                     |                                  | C: Personnel ID Number | I: IC number | K: Organizational       | Free search 🗦 📖   |         |
| Q Free search                                              |                                  |                        |              |                         |                   |         |
|                                                            | Basic personal data              | Identity Number: 📕     | 00101515     |                         |                   |         |
|                                                            |                                  | IC Type:               |              |                         |                   |         |
|                                                            | Infotype Text                    | Start Date:            |              |                         |                   |         |
|                                                            | : Actions                        | End Date:              |              |                         |                   |         |
|                                                            | Organizational assignment        | Personnel number:      |              |                         |                   |         |
|                                                            | Personal data                    |                        |              |                         |                   |         |
|                                                            | Addresses                        |                        |              | _                       |                   |         |
|                                                            | O Planned Working Time           |                        |              | 5                       |                   |         |
|                                                            | O Basic Pay                      |                        |              | C                       |                   |         |
|                                                            | <ul> <li>Bank Details</li> </ul> |                        | <b>[</b>     |                         |                   |         |
|                                                            | Recurring Payments/Deductions    |                        | ٩            | Start Search 🕹 Multiple | Selection 💌 Close |         |
|                                                            | Additional Payments/Deductions   |                        |              |                         |                   |         |
|                                                            | Monitoring of Tasks              |                        | E Choose     |                         |                   |         |
|                                                            | Education                        | <u>^</u>               |              |                         |                   |         |
|                                                            |                                  | ×                      |              |                         |                   | 0       |
|                                                            |                                  |                        |              |                         |                   |         |
|                                                            |                                  |                        |              |                         |                   |         |

SSM\_UG\_PA\_Back End (SAP GUI)\_Maintain Performance Management Infotype\_v1.0

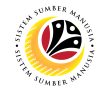

- 4. Enter the personnel IC Number.
- 5. Click on ✓ Start Search

| =                          | Personnel Number (1) 1 Entry found _ ×                                    | 🕒 🗌 🔤 🗙 |
|----------------------------|---------------------------------------------------------------------------|---------|
| < SAP                      | 7 : Personnel ID Number I: IC number K: Organizational assign Free sear > |         |
|                            |                                                                           |         |
|                            |                                                                           | Exit    |
| ←→ ★★★ ▼ Personnel no.:    | ID Number IC Start Date End Date Pers                                     | 0       |
| Find by                    | 00101515 01 01.06.2021 31.12.9999 00001015                                |         |
| ∨ & Person                 |                                                                           |         |
| Q Collective Search Help   |                                                                           |         |
| Q, Search Term             |                                                                           |         |
| Q Free search              |                                                                           |         |
| Basic personal data        |                                                                           |         |
|                            |                                                                           |         |
|                            |                                                                           |         |
| Infotype lext              |                                                                           |         |
| E C Actions                |                                                                           |         |
| Organizational assignment  |                                                                           |         |
| O Personal data            |                                                                           |         |
| Addresses                  |                                                                           |         |
| O Planned Working Time     |                                                                           |         |
| O Basic Pay                |                                                                           |         |
| O Bank Details             |                                                                           |         |
| Recurring Payments/Deducti | ns                                                                        |         |
| Additional Payments/Deduct | ons                                                                       |         |
| O Monitoring of Tasks      |                                                                           |         |
| Family Member/Dependents   |                                                                           |         |
| Education                  |                                                                           | 0       |
|                            |                                                                           |         |
|                            | 1 Entry found                                                             |         |

- 6. Select the searched personnel.
- 7. Click on 🖌 icon.

| ≡                                                    |                                                                                                    | < 🖸   🗕 🗖 🗙 |
|------------------------------------------------------|----------------------------------------------------------------------------------------------------|-------------|
| < SAP                                                | Maintain HR Master Data                                                                                                    |             |
|                                                      | 6 台 □ □ ■ More ~                                                                                                    | Exit        |
| Find by<br>Search Term<br>Free search<br>Free search | Personnel no.: 1015  Basic personal data Infotype Text S Period Period Period From: [01.01.1800 To: 31.12.9999 Today Currweek Planned Working Time Basic Pay Bank Details Recurring Payments/Deductions Additional Payments/Deductions Current Period Current Period Current Period Current Period Current Year Current Year CurrentYear Current Year Current Year Current Yea | C           |
|                                                      |                                                                                                    | Ŷ           |

8. Press Enter button on the keyboard.

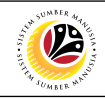

| Maintain HR Master Data                                                        |                                                                                                    |                                       | < 🗈   💶 🗗 🗙 |
|--------------------------------------------------------------------------------|----------------------------------------------------------------------------------------------------|---------------------------------------|-------------|
| Ry < SAP                                                                       |                                                                                                    | Maintain HR Master Data               |             |
| · · · · · · · · · · · · · · · · · · ·                                          | १ 6ð 🗐 🛱 🗑 🖬 More ∨                                                                                                    |                                       | Exit        |
| Find by<br>Search Term<br>Collective Search Help<br>Search Term<br>Free search | Personal no.: 1015<br>Name: Amir Abdullah<br>EE group: 1 Permanent<br>EE subgroup: 03 Division III<br>Basic personal data<br>Infotype Text<br>Actions<br>Organizational assignment<br>Personal data<br>Addresses<br>Planned Working Time<br>Basic Pay<br>Bank Details<br>Recurring Payments/Deductions<br>Additional Payments/Deductions<br>Monitoring of Tasks<br>Family Member/Dependents<br>Education | Pers.area: SA Prime Minister's Office | €AK<br>\$   |
|                                                                                |                                                                                                    |                                       |             |

Note: The personnel information will be displayed.

| ≡                                                                                                    |                                                                                                    | < 🖸   _ 🗗 × |
|----------------------------------------------------------------------------------------------------|----------------------------------------------------------------------------------------------------|-------------|
| B < SAP                                                                                                    | 10 Maintain HR Master Data                                                                                                    |             |
| Image: SAP       Image: SAP       Image: SAP | 10     Maintain HR Master Data       6à I I I More ~       Personnel no.:     1015       Name:     Amir Abdullah       EE group:     1       Permanent     Pers.area:       EE subgroup:     03       Division III   Basic personal data       Infotype Text     S   Period                                                                                                    | Exit        |
|                                                                                                    | Introvjer text     Join       Introvjer text     Join       Communication     Image: State of text       Avards     Image: State of text       Personal IDs     Image: State of text       Additional Personal Data     Image: State of text       Tabung Amanah Pekerja     Image: State of text       Assignment     Image: State of text       Historical Job Data     Image: State of text       Language Ability     Image: State of text       Examination Details     Image: State of text       Stop Allowance     Image: State of text |             |
| 9. Under <b>Basic</b><br>10. Click on                                                                                                    | c personal data, click on  and select  Performance N icon.                                                                                                    | /anagement  |

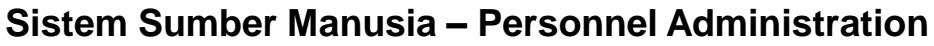

| =                                                                  |                                                        |                                             |    |                                                                      |       |   |            | < n                    | Ξ×   |
|--------------------------------------------------------------------|--------------------------------------------------------|---------------------------------------------|----|----------------------------------------------------------------------|-------|---|------------|------------------------|------|
| < SAP                                                              |                                                        |                                             |    | List Performance Management                                          |       |   |            |                        |      |
| · · · ·                                                            | / @ @ @                                                | More $\checkmark$                           |    |                                                                      |       |   |            |                        | Exit |
| Find by<br>V & Person<br>C Collective Search Help<br>C Search Term | Personnel No:<br>EE group:<br>EE subgroup:<br>Decoord: | 1015 1 Permanent 03 Division III 01.01.1800 |    | Name: Amir Abdullah<br>Pers.area: SA NOTE<br>To: 31.12.9999 STy.: 01 |       |   |            |                        |      |
| Q Free search                                                      |                                                        | 5 10 1                                      | -  |                                                                      |       | 0 | <b>D</b> ( |                        |      |
|                                                                    | 01.10.2019                                             | 30.09.2020                                  | 01 | Annual                                                               | 92    | A | 2020       | ABU BAKAR BIN ABDULLAH | \$   |
|                                                                    |                                                        |                                             |    |                                                                      |       |   |            |                        |      |
|                                                                    |                                                        |                                             |    | Er                                                                   | ntry: | 1 | of: 1      |                        | ÷    |
|                                                                    |                                                        |                                             |    |                                                                      |       |   |            |                        |      |

#### The List Performance Management page will be displayed.

## Note:

 User (HR Administrator) needs to clear the Sty (Subtype) field and press Enter on the keyboard. This is to ensure that all Performance Management Subtypes would be visible or displayed and available to be maintained.

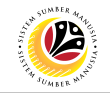

| ■ List Performance Manager                                                                        |                                                             |          |       |                   | < 🕤   💶 | $\square$ × |
|---------------------------------------------------------------------------------------------------|-------------------------------------------------------------|----------|-------|-------------------|---------|-------------|
| < SAP                                                                                             | 12 List Performance Management                              |          |       |                   |         |             |
| · · · · · · · · · · · · · · · · · · ·                                                             | '⊡ ⊞ More ∨                                                 |          |       |                   |         | Exit        |
| $\leftarrow \rightarrow   \not \downarrow \not \star \not \downarrow   \bigtriangledown \diamond$ | Personnel No: 1015 Name: Amir Abdullah                      |          |       |                   |         |             |
| Find by                                                                                           | EE group: 1 Permanent Pers.area: SA Prime Minister's Office |          |       |                   |         |             |
| ∨ & Person                                                                                        | EE subgroup: 03 Division III                                |          |       |                   |         |             |
| Collective Search Help                                                                            | Choose: 01.01.1800 To: 31.12.9999 STy.: 01                  |          |       |                   |         |             |
| Q Free search                                                                                     |                                                             |          |       | 11                |         |             |
|                                                                                                   | Start Date End Date Ty Subtype Description                  | Ave Gr   | a Por | Manager)          |         | 0           |
|                                                                                                   | 01.10.2019 30.09.2020 01 Annual                             | 92 A     | 2020  | ABU BAKAR BIN ABD | ULLAH   | 0           |
|                                                                                                   |                                                             |          |       |                   |         |             |
|                                                                                                   |                                                             |          |       |                   |         |             |
|                                                                                                   |                                                             |          |       |                   |         |             |
|                                                                                                   |                                                             |          |       |                   |         |             |
|                                                                                                   |                                                             |          |       |                   |         |             |
|                                                                                                   |                                                             |          |       |                   |         |             |
|                                                                                                   |                                                             |          |       |                   |         |             |
|                                                                                                   |                                                             |          |       |                   |         |             |
|                                                                                                   |                                                             |          |       |                   |         |             |
|                                                                                                   | E                                                           | intry: 1 | of: 1 | L                 |         |             |
|                                                                                                   |                                                             |          |       |                   |         |             |
|                                                                                                   |                                                             |          |       |                   |         |             |
|                                                                                                   |                                                             |          |       |                   |         |             |
|                                                                                                   |                                                             |          |       |                   |         |             |

The List Performance Management page will be displayed.

- 11. Select Performance Management to copy.
- 12. Click on 🗐 icon.

The Copy Performance Management page will be displayed.

| ≡                                                                                                    |                                                                                                    |                                                              | < 🗈 🗆 🗖 🗙 |
|----------------------------------------------------------------------------------------------------|----------------------------------------------------------------------------------------------------|--------------------------------------------------------------|-----------|
| < SAP                                                                                                    |                                                                                                    | Copy Performance Management                                  |           |
| ✓ 🛋 Ma                                                                                                    | re 🗸                                                                                                    |                                                              | Exit      |
| Image: Second second second | Personnel No: 1015<br>EE group: 1 Permanent<br>EE subgroup: 03 Division III<br>* Start: 01.10.2019 C<br>Performance Management<br>Performance Type: 01<br>Average Rating: 92<br>Grade: A<br>Year: 202<br>Appraiser: ABU<br>Remarks: Cer | Name: Amir Abdullah<br>Pers.area: SA Prime Minister's Office | Cancel    |
|                                                                                                    |                                                                                                    |                                                              |           |

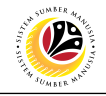

| =                                                                   |                                                                                                    | ,                                                                                                    |             |
|---------------------------------------------------------------------|----------------------------------------------------------------------------------------------------|----------------------------------------------------------------------------------------------------|-------------|
|                                                                     |                                                                                                    | · · · · · · · · · · · · · · · · · · ·                                                                                                    |             |
|                                                                     |                                                                                                    | Copy Performance Management                                                                                                    |             |
| ✓ ▲ N                                                               | lore $\vee$                                                                                                    |                                                                                                    | Exit        |
| Find by    Berson  Collective Search Help  Search Term  Free search | Personnel No: 1015<br>EE group: 1 Permane<br>EE subtroum 03 Defense<br>* Start: 01.10.2019<br>Performance Management<br>Performance Type:<br>Average Rating:<br>Grade:<br>Year:<br>Appraiser:<br>Remarks: | Name: Amir Abdullah<br>nt 13 ea: SA Prime Minister's Office<br>1<br>01 Annual<br>92 ~<br>A Cemerlang<br>2020<br>ABU BAKAR BIN ABDULLAH<br>Cemerlang. |             |
|                                                                     |                                                                                                    |                                                                                                    | ¢           |
|                                                                     |                                                                                                    |                                                                                                    | Save Cancel |

13. User (HR Administrator) can enter the Start and To dates of Performance (Prestasi).

In other words, the start and end dates for the employee's evaluated performance.

14. Under **Performance Management** sections, enter details in the related fields as per

| Section     | Field                                                        | Description                                                     | Example                |
|-------------|--------------------------------------------------------------|-----------------------------------------------------------------|------------------------|
|             | AverageAverage rating given byRatingthe employee's evaluator |                                                                 | 92                     |
|             | Grade                                                        | Auto-filled in based on<br>Average Rating score                 | A                      |
| Performance | Year                                                         | Year of the evaluation                                          | 2021                   |
| wanagement  | Appraiser                                                    | The name of evaluator                                           | Abu Bakar bin Abdullah |
|             | Remarks                                                      | Any comments given by<br>evaluator to the evaluated<br>employee | Cemerlang.             |

example below:

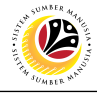

| Copy Performance Management | ent                                                                                                    |                                                                                                    | < 🗗 | _    | ā >    | < |
|-----------------------------|----------------------------------------------------------------------------------------------------|----------------------------------------------------------------------------------------------------|-----|------|--------|---|
| < SAP                       |                                                                                                    | Copy Performance Management                                                                                                    |     |      |        |   |
|                             | ore 🗸                                                                                                    |                                                                                                    |     |      | Exit   |   |
| Find by                     | Personnel No: 1015<br>EE group: 1 Permanen<br>EE subgroup: 03 Division III<br>*Start: 01.10.2020<br>Performance Management<br>Performance Type: 0<br>Average Rating: 2<br>Grade: 4<br>Year: 2<br>Appraiser: 7<br>Remarks: | Name: Amir Abdullah<br>t Pers.area: SA Prime Minister's Office<br>* To: 30.09.2021<br>01 Annual<br>92<br>A Cemerlang<br>2021<br>ABU BAKAR BIN ABDULLAH<br>Cemer lang. |     | 15   |        |   |
| Save your entries           |                                                                                                    |                                                                                                    |     | Save | Cancel |   |
| 15. Press Enter             | on the keyboard                                                                                                    | and click Save                                                                                                    |     |      |        |   |

The List Performance Management page will be displayed.

| ≡                                                                     |                                     |                                                                                  |      |                                 |              |                 |          |                        | < 🖸   _ 🗗 × |
|-----------------------------------------------------------------------|-------------------------------------|----------------------------------------------------------------------------------|------|---------------------------------|--------------|-----------------|----------|------------------------|-------------|
| < SAP                                                                 |                                     |                                                                                  |      | List Performance                | Management   | t               |          |                        |             |
| · · · · · · · · · · · · · · · · · · ·                                 | / 1 0 6                             | More ∨                                                                           |      |                                 |              |                 |          |                        | Exit        |
| ←→   ★ ★ ★   ♥・                                                       | Personnel No                        | 1015                                                                             |      | Na                              | me: Amir Abd | lullah          |          |                        |             |
| Find by<br>Berson<br>Collective Search Help<br>Collective Search Term | EE group<br>EE subgroup<br>E Choose | 1         Permane           03         Division I           :         01.01.1800 | nt   | Pers.a<br>To: <b>31.12.9999</b> | rea: SA Pr   | rime Minister's | s Office |                        |             |
| C Free search                                                         |                                     |                                                                                  |      |                                 |              | -               |          |                        |             |
|                                                                       | Start Date                          | End Date                                                                         | Ту   | Subtype Description             | Perf         | Gra             | Ave      | Appraiser (Manager)    | •           |
|                                                                       | 01.10.2020                          | 30.09.2021                                                                       | 01 4 | Annual                          | 2021         | A               | 92       | ABU BAKAR BIN ABDULLAH | ~           |
|                                                                       |                                     |                                                                                  |      |                                 |              |                 | Entry:   | 1 of: 2                | () ¢        |
| Record created View details                                           |                                     |                                                                                  |      |                                 |              |                 |          |                        |             |

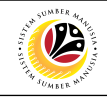

| ≡                           |               |                   |        |                    |              |     |        |                        | < 🖞 🗌 _ | ∃ ×                    |
|-----------------------------|---------------|-------------------|--------|--------------------|--------------|-----|--------|------------------------|---------|------------------------|
| < SAP                       |               |                   |        | List Performance M | anagement    |     |        |                        |         |                        |
|                             | ° i i i       | More $\checkmark$ |        |                    |              |     |        |                        |         | Exit                   |
| ← →   ★ ★ ★   ≥ •           | Personnel No: | 1015              |        | Name               | : Amir Abdul | lah |        |                        |         |                        |
| Find by                     | EE group:     | 1 Permanent       |        | Pers.area          |              | TF  | Office |                        |         |                        |
| ∨ 28 Person                 | EE subgroup:  | 03 Division III   |        |                    |              |     |        |                        |         |                        |
| Q Collective Search Help    | Choose:       | 01.01.1800        |        | To: 31.12.9999     | STy.         | :   |        |                        |         |                        |
| Q Search Term               |               |                   |        |                    |              |     |        |                        |         |                        |
| C Free search               | Churt Dute    | End Date          | T. C.  | ubbara Dasadatian  | Devé         | C   | A      | American (Manadar)     |         | 0                      |
|                             | Start Date    | End Date          | IY SU  | ubtype Description | Perr         | Gra | Ave    | Appraiser (Wanager)    |         | ÷                      |
|                             | 01.10.2020    | 30.09.2021        | 01 Anr | nual               | 2021         | A   | 92     | ABU BAKAR BIN ABDULLAH |         | ~                      |
|                             | 01.10.2019    | 30.09.2020        | 01 Anr | nual               | 2020         | A   | 92     | ABU BAKAR BIN ABDULLAH |         |                        |
|                             |               |                   |        |                    |              |     |        |                        |         |                        |
|                             |               |                   |        |                    |              |     |        |                        |         |                        |
|                             |               |                   |        |                    |              |     |        |                        |         |                        |
|                             |               |                   |        |                    |              |     |        |                        |         |                        |
|                             |               |                   |        |                    |              |     |        |                        |         |                        |
|                             | 0             |                   |        |                    |              |     |        |                        |         |                        |
|                             | 0             |                   |        |                    |              |     |        |                        |         |                        |
|                             |               |                   |        |                    |              |     |        |                        |         | ^                      |
|                             | <>            |                   |        |                    |              |     | Entro  | 1 .6. 2                |         | $\langle \rangle \vee$ |
|                             |               |                   |        |                    |              |     | Entry: | 1 01:2                 |         |                        |
|                             |               |                   |        |                    |              |     |        |                        |         |                        |
|                             |               |                   |        |                    |              |     |        |                        |         |                        |
| Record created View details |               |                   |        |                    |              |     |        |                        |         |                        |

## Note:

- User (HR Administrator) needs to clear the Sty (Subtype) field and press Enter on the keyboard. This is to ensure that all Performance Management Subtypes would be visible or displayed and available to be maintained.
- The method or steps for Copy employee data is the same and applicable for the Infotypes in Maintain HR Master Data (PA30) page under Basic Personal Data section.

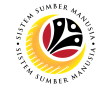

# Change Performance<br/>Management InfotypeBack End UserDepartment HR Administrator and HR Administrator (JPA)

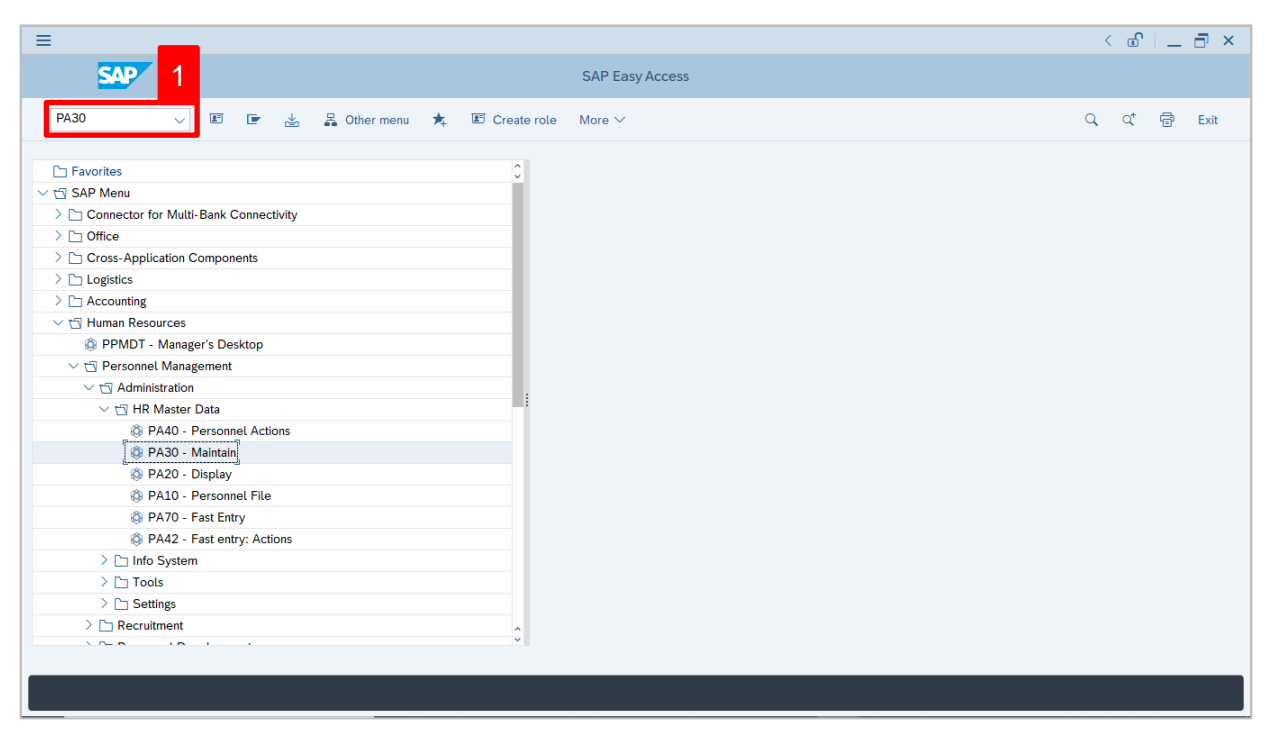

1. Navigate to Maintain HR Master Data page by entering transaction code, PA30 in the

Search Bar and press Enter button on the keyboard.

#### The Maintain HR Master Data (PA30) page will be displayed.

| ≡                                                                                        |                                                                                                    | < 🖻   💶 🗗 🗙 |
|------------------------------------------------------------------------------------------|----------------------------------------------------------------------------------------------------|-------------|
| < SAP                                                                                    | Maintain HR Master Data                                                                                                    |             |
| ✓ SAP ✓ I Ø 63 Ø Find by ✓ Ø Person Q Collective Search Help Q Search Term Q Free search | Maintain HR Master Data         Image: Contract Data         Basic personal data       Contract Data         Gross/net payroll       Net payroll         Addt'l payroll data       Pla >                                                                                                    | Exit<br>C   |
|                                                                                          | Infotype Text S   Organizational assignment Personal data   Personal data To:   Addresses Today   Planned Working Time All   Bank Details Current month   Recurring Payments/Deductions Additional Payments/Deductions   Additional Payments/Deductions Current Period   Monitoring of Tasks Current Period   Education Current Period | ;           |

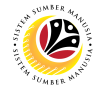

#### Note:

- Click on SAP Menu > Human Resources > Personnel Management > Administration > HR Master Data > PA30 – Maintain
- User may search for the personnel using their IC number via the Lookup icon.

| =                                                                                                    |                                                                                                    | < 🖻   _ 🗗 × |
|----------------------------------------------------------------------------------------------------|----------------------------------------------------------------------------------------------------|-------------|
| < SAP                                                                                                    | Maintain HR Master Data                                                                                                    |             |
| ✓ 1 / 60 f                                                                                                    | ©                                                                                                    | Exit        |
|                                                                                                    | Personnel no.:                                                                                                    | 0           |
| Germany     Germany     Germany | Perio several data - Contract Data - Grace/ant pourall - Nat pourall - Addri pourall data - Pla - N                                                                                                    |             |
|                                                                                                    | Basic personal data       Contract Data       Gross/net payroll       Net payroll       Addt1 payroll data       Pla > .         Infotype Text       S       Period       Period       Period       Period       To: 31.12.9999       Output       Output       Addresses       Output       Period       From 2       Output       Output | 59<br>      |
|                                                                                                    |                                                                                                    |             |

2. Under **Period** section, click on end select

All data within this timeframe (From 01.01.1800 to 31.12.9999) will be available.

3. Click on 🕒 icon for Personnel No.

| ≡                                                                           |                                |                        |              |                   | <                   | - 🗗 💷 🕹  |
|-----------------------------------------------------------------------------|--------------------------------|------------------------|--------------|-------------------|---------------------|----------|
| < SAP                                                                       |                                | Maintain HR Master     | Data         |                   |                     |          |
|                                                                             | * 68 🗐 🛱 🗑 🖬 Mo                | re 🗸                   |              |                   |                     | Exit     |
| $\leftarrow \rightarrow   \bigstar \bigstar \bigstar   \bigotimes \diamond$ | Personnel no.:                 |                        | C            |                   |                     | 0        |
| Find by                                                                     |                                |                        |              |                   |                     |          |
| ∨ & Person                                                                  |                                | ≡                      | Personnel    | Number (1)        | _ ×                 |          |
| Collective Search Help                                                      |                                | C: Personnel ID Number | I: IC number | K: Organizational | Free search >       |          |
| Q Search Term                                                               |                                |                        |              |                   |                     |          |
| C Free search                                                               |                                | Identity Number: 토     | 00101515     |                   |                     |          |
|                                                                             | Basic personal data            | IC Type:               |              |                   |                     |          |
|                                                                             |                                |                        |              |                   |                     |          |
|                                                                             | Infotype Text                  | Start Date:            |              |                   |                     |          |
|                                                                             | : Actions                      | End Date:              |              |                   |                     |          |
|                                                                             | Organizational assignment      | Personnel number:      |              |                   |                     |          |
|                                                                             | O Personal data                |                        |              |                   |                     |          |
|                                                                             | Addresses                      |                        |              | _                 |                     |          |
|                                                                             | Planned Working Time           |                        |              | 5                 |                     |          |
|                                                                             | <ul> <li>Basic Pay</li> </ul>  |                        |              | 9                 |                     |          |
|                                                                             | Bank Details                   |                        |              | Act               |                     |          |
|                                                                             | Recurring Payments/Deductions  |                        |              | Start Search      | Selection 🛛 🖄 Close |          |
|                                                                             | Additional Payments/Deductions |                        | ×7 observe   |                   |                     |          |
|                                                                             | Eamily Member/Dependents       |                        |              |                   |                     |          |
|                                                                             | Education                      | 0                      |              |                   |                     |          |
|                                                                             |                                | *                      |              |                   |                     | <b>û</b> |
|                                                                             |                                |                        |              |                   |                     |          |
|                                                                             |                                |                        |              |                   |                     |          |

SSM\_UG\_PA\_Back End (SAP GUI)\_Maintain Performance Management Infotype\_v1.0

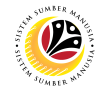

- 4. Enter the personnel IC Number.
- 5. Click on ✓ Start Search

| ≡                                                                          |                                         | Personnel Number (1) 1 Entry found _ X                                    | 🗠   🗕 🖃 🗙 |
|----------------------------------------------------------------------------|-----------------------------------------|---------------------------------------------------------------------------|-----------|
| < SAP                                                                      |                                         | 7 : Personnel ID Number I: IC number K: Organizational assign Free sear > |           |
|                                                                            |                                         |                                                                           |           |
| 2 0                                                                        | ୧ 63 🗐 🛱 🗑 🖬 Ma                         |                                                                           | Exit      |
| $\leftarrow \rightarrow   \bigstar \bigstar \bigstar   \bigotimes \bullet$ | Personnel no.:                          | ID Number IC Start Date End Date Pers                                     |           |
| Find by                                                                    |                                         |                                                                           |           |
| ∨ 28 Person                                                                |                                         |                                                                           |           |
| Q Collective Search Help                                                   |                                         |                                                                           |           |
| Q Search Term                                                              |                                         |                                                                           |           |
| Q Free search                                                              |                                         |                                                                           |           |
|                                                                            | Basic personal data                     |                                                                           |           |
|                                                                            |                                         |                                                                           |           |
|                                                                            |                                         |                                                                           |           |
|                                                                            | Infotype Text                           |                                                                           |           |
|                                                                            | Actions                                 |                                                                           |           |
|                                                                            | Organizational assignment               |                                                                           |           |
|                                                                            | <ul> <li>Personal data</li> </ul>       |                                                                           |           |
|                                                                            | Addresses                               |                                                                           |           |
|                                                                            | Planned Working Time                    |                                                                           |           |
|                                                                            | Basic Pay                               |                                                                           |           |
|                                                                            | Bank Details                            |                                                                           |           |
|                                                                            | Recurring Payments/Deductions           |                                                                           |           |
|                                                                            | Additional Payments/Deductions          |                                                                           |           |
|                                                                            | <ul> <li>Monitoring of Tasks</li> </ul> |                                                                           |           |
|                                                                            | Family Member/Dependents                |                                                                           |           |
|                                                                            | Education                               |                                                                           | ^         |
|                                                                            | 4                                       |                                                                           | ~         |
|                                                                            |                                         | 1 Entry found                                                             |           |
|                                                                            |                                         | 1 Entry round                                                             |           |

- 6. Select the searched personnel.
- 7. Click on 🖌 icon.

| ≡                                                    |                                                                                                    | < 🖸   🗕 🗖 🗙 |
|------------------------------------------------------|----------------------------------------------------------------------------------------------------|-------------|
| < SAP                                                | Maintain HR Master Data                                                                                                    |             |
|                                                      | 6 台 □ □ ■ More ~                                                                                                    | Exit        |
| Find by<br>Search Term<br>Free search<br>Free search | Personnel no.: 1015  Basic personal data Infotype Text S Period Period Period From: [01.01.1800 To: 31.12.9999 Today Currweek Planned Working Time Basic Pay Bank Details Recurring Payments/Deductions Additional Payments/Deductions Current Period Current Period Current Period Current Period Current Year Current Year CurrentYear Current Year Current Year Current Yea | C           |
|                                                      |                                                                                                    | Ŷ           |

8. Press Enter button on the keyboard.

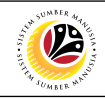

| Maintain HR Master Data                                                        |                                                                                                    |                                                                                                    | < 🖻   _ 🗗 × |
|--------------------------------------------------------------------------------|----------------------------------------------------------------------------------------------------|----------------------------------------------------------------------------------------------------|-------------|
|                                                                                |                                                                                                    | Maintain HR Master Data                                                                                                    |             |
| I a                                                                            | 6 급 🛱 🗰 🖬 More ~                                                                                                    |                                                                                                    | Exit        |
| Find by<br>Search Term<br>Collective Search Help<br>Search Term<br>Free search | Personnel no.: 1015<br>Name: Amir Abdullah<br>EE group: 1 Permanent<br>EE subgroup: 03 Division III<br>Basic personal data<br>Infotype Text<br>Actions<br>Organizational assignment<br>Personal data<br>Addresses<br>Planned Working Time<br>Basic Pay<br>Bank Details<br>Recurring Payments/Deductions<br>Additional Payments/Deductions<br>Monitoring of Tasks<br>Family Member/Decendents | Pers.area:       SA       Prime Minister's Office         Period       Period         Period       From::       01.01.1800         Today       Curr.week         All       Current month         From curr.date       Last week         To Current Date       Last month         Current Period       Current Year         Choose       Current Year | \$          |
|                                                                                | Education                                                                                                    | 0                                                                                                    | 0           |
|                                                                                |                                                                                                    |                                                                                                    |             |

Note: The personnel information will be displayed.

| ≡                                                                                                    |                                                                                                    | < 🖸   _ 🗗 × |
|----------------------------------------------------------------------------------------------------|----------------------------------------------------------------------------------------------------|-------------|
| B < SAP                                                                                                    | 10 Maintain HR Master Data                                                                                                    |             |
| Image: SAP       Image: SAP       Image: SAP | 10     Maintain HR Master Data       6à I I I More ~       Personnel no.:     1015       Name:     Amir Abdullah       EE group:     1       Permanent     Pers.area:       EE subgroup:     03       Division III   Basic personal data       Infotype Text     S   Period                                                                                                    | Exit        |
|                                                                                                    | Introvjer text     Join       Introvjer text     Join       Communication     Image: State of text       Avards     Image: State of text       Personal IDs     Image: State of text       Additional Personal Data     Image: State of text       Tabung Amanah Pekerja     Image: State of text       Assignment     Image: State of text       Historical Job Data     Image: State of text       Language Ability     Image: State of text       Examination Details     Image: State of text       Stop Allowance     Image: State of text |             |
| 9. Under <b>Basic</b><br>10. Click on                                                                                                    | c personal data, click on  and select  Performance N icon.                                                                                                    | /anagement  |

| Ξ                                                   |              |                   |    |                     |              |        |        |                        | < 🖞 🗌 | _ 🗗 ×                   |
|-----------------------------------------------------|--------------|-------------------|----|---------------------|--------------|--------|--------|------------------------|-------|-------------------------|
| < SAP                                               |              |                   |    | List Performance    | Managemen    | t      |        |                        |       |                         |
| ~ 1 ·                                               | / 1 1 1      | More ∨            |    |                     |              |        |        |                        |       | Exit                    |
| $\leftarrow \rightarrow   \star \star \star   \lor$ | Personnel No | 1015              |    | Na                  | me: Amir Abo | lullah |        |                        |       |                         |
| Find by                                             | EE group     | : 1 Permanent     |    | Pers.a              | rea: SA      |        | Office |                        |       |                         |
| ∨ & Person                                          | EE subgroup  | : 03 Division III |    |                     | Γ            | OIE    |        |                        |       |                         |
| Collective Search Help                              | Choose       | 01.01.1800        |    | To: 31.12.9999      | ST           | v.:    |        |                        |       |                         |
| C Search Term                                       |              |                   |    |                     |              | ,      |        |                        |       |                         |
| Q Free search                                       |              |                   |    |                     |              |        |        |                        |       |                         |
|                                                     | Start Date   | End Date          | Ту | Subtype Description | Perf         | Gra    | Ave    | Appraiser (Manager)    |       | ٥                       |
|                                                     | 01.10.2020   | 30.09.2021        | 01 | Annual              | 2021         | А      | 92     | ABU BAKAR BIN ABDULLAH |       | 0                       |
|                                                     | 01.10.2019   | 30.09.2020        | 01 | Annual              | 2020         | Α      | 92     | ABU BAKAR BIN ABDULLAH |       |                         |
|                                                     |              |                   |    |                     |              |        |        |                        |       |                         |
|                                                     | -            |                   |    |                     |              |        |        |                        |       |                         |
|                                                     |              |                   |    |                     |              |        |        |                        |       | _                       |
|                                                     |              |                   |    |                     |              |        |        |                        |       |                         |
|                                                     |              |                   |    |                     |              |        |        |                        |       |                         |
|                                                     |              |                   |    |                     |              |        |        |                        |       |                         |
|                                                     |              |                   |    |                     |              |        |        |                        |       |                         |
|                                                     |              |                   |    |                     |              |        |        |                        |       |                         |
|                                                     | $\sim$       |                   |    |                     |              |        |        |                        |       | \$\hlow\$\hlow\$\hlow\$ |
|                                                     |              |                   |    |                     |              |        | Entry  | : 1 of: 2              |       |                         |
|                                                     |              |                   |    |                     |              |        |        |                        |       |                         |
|                                                     |              |                   |    |                     |              |        |        |                        |       |                         |
|                                                     | -            |                   |    |                     |              |        | _      |                        |       |                         |
| Record created View details                         |              |                   |    |                     |              |        |        |                        |       |                         |

The List Performance Management page will be displayed.

## Note:

 User (HR Administrator) needs to clear the Sty (Subtype) field and press Enter on the keyboard. This is to ensure that all Performance Management Subtypes would be visible or displayed and available to be maintained.

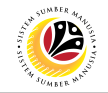

The List Performance Management page will be displayed.

| List Performance Management                       |                                                                                                    | < 🖸   _ 🗗 🗙    |
|---------------------------------------------------|----------------------------------------------------------------------------------------------------|----------------|
| < <b>SAP</b> 12                                   | List Performance Management                                                                                                    |                |
|                                                   | ? ຟີ ໝີ ຜີ More ∨                                                                                                    | Exit           |
| $\leftarrow \rightarrow   \bigstar \bigstar   > $ | Personnel No: 1015 Name: Amir Abdullah                                                                                                    |                |
| Find by                                           | EE group: 1 Permanent Pers.area: SA Prime Minister's Office                                                                                                    | ce             |
| ✓ A Person                                        | EE subgroup: 03 Division III                                                                                                    |                |
| Collective Search Help                            | Choose: 01.01.1800 To: 31.12.9999 STy.: 01                                                                                                    |                |
| Q Search Term                                     |                                                                                                    | 11             |
| Q Free search                                     |                                                                                                    |                |
|                                                   |                                                                                                    | Manager)       |
|                                                   | • 01.10.2020 30.09.2021 01 Annual                                                                                                    |                |
|                                                   | 0.102019     30.09.2020     01     Annual       0     0     0     0       0     0     0     0       0     0     0     0       0     0     0     0       0     0     0     0       0     0     0     0       0     0     0     0       0     0     0     0 | Entry: 1 of: 2 |
|                                                   |                                                                                                    |                |

11. Select Performance Management to change or edit.

12. Click on 🥒 icon.

The Change Performance Management page will be displayed.

| ≡                                                                                                    |                                                                                                    |                                                                                                    | < 🗗 | 1 _ é  | J ×    |
|----------------------------------------------------------------------------------------------------|----------------------------------------------------------------------------------------------------|----------------------------------------------------------------------------------------------------|-----|--------|--------|
| < SAP                                                                                                    |                                                                                                    | Change Performance Management                                                                                                    |     |        |        |
| ✓ ▲ N                                                                                                    | lore $\vee$                                                                                                    |                                                                                                    |     | E      | Exit   |
| ← →       ★       ★       ★       ★       ★       ★       ★       ★       ★       ★       ★       ★       ★       ★       ★       ★       ★       ★       ★       ★       ★       ★       ★       ★       ★       ★       ★       ★       ★       ★       ★       ★       ★       ★       ★       ★       ★       ★       ★       ★       ★       ★       ★       ★       ★       ★       ★       ★       ★       ★       ★       ★       ★       ★       ★       ★       ★       ★       ★       ★       ★       ★       ★       ★       ★       ★       ★       ★       ★       ★       ★       ★       ★       ★       ★       ★       ★       ★       ★       ★       ★       ★       ★       ★       ★       ★       ★       ★       ★       ★       ★       ★       ★       ★       ★       ★       ★       ★       ★       ★       ★       ★       ★       ★       ★       ★       ★       ★       ★       ★       ★       ★       ★       ★       ★       ★       ★       ★ | Personnel No: 1015<br>EE group: 1 Permanen<br>EE subgroup: 03 Division II<br>* Start: 01.10.2020<br>Performance Management<br>Performance Type:<br>Average Rating:<br>Grade:<br>Year:<br>Appraiser:<br>Remarks: | Name: Amir Abdullah   t Pers.area:   SA Prime Minister's Office     Image: To:: 30.09.2021   Chngd: 11.10.2021   01 Annual   92 Image: Accementang   2021 Image: Accementang   2021 Image: Accementang   2021 Image: Accementang   2021 Image: Accementang   2021 Image: Accementang   Cemer lang. |     |        | 0      |
| Data hidden by screen modification                                                                                                    | ns View details                                                                                                    |                                                                                                    |     | Save C | lancel |

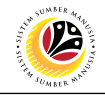

| =                                                    |                          |                                            | < 🗉 🗌 🗖 🗙   |
|------------------------------------------------------|--------------------------|--------------------------------------------|-------------|
| < SAP                                                |                          | Change Performance Management              |             |
|                                                      | fore $\checkmark$        |                                            | Exit        |
| $\leftarrow \rightarrow   \bigstar \bigstar   \And $ | Personnel No: 1015       | Name: Amir Abdullah                        | 0           |
| Find by                                              | EE group: 1 Permane      | ent ea: SA Prime Minister's Office         |             |
| ✓ A Person                                           | EE subgroup: 03 Division |                                            |             |
| Collective Search Help                               | Start: 01.10.2020        | TO: 30.09.2021 Chned: 11.10.2021 012345678 |             |
| C Search Term                                        |                          |                                            |             |
| C Free search                                        | Defense Meneration       |                                            |             |
|                                                      | Performance Management   |                                            |             |
|                                                      | Performance Type:        | 01 Annual                                  |             |
|                                                      | Average Rating:          | 92 ~                                       |             |
|                                                      | Grade:                   | A Cemerlang                                |             |
|                                                      | Year:                    | 2021                                       |             |
|                                                      | Appraiser:               | ABU BAKAR BIN ABDULLAH                     |             |
|                                                      | Remarks:                 | Cemerlang.                                 |             |
|                                                      |                          |                                            |             |
|                                                      |                          |                                            |             |
|                                                      |                          |                                            |             |
|                                                      |                          |                                            |             |
|                                                      |                          |                                            |             |
|                                                      |                          |                                            |             |
|                                                      |                          |                                            | 0           |
| Data hidden by screen modification                   | s View details           |                                            | Save Cancel |

*Note:* Change (edit) may be required if there are data that needs to be amended.

13. User (HR Administrator) can enter the Start and To dates of Performance (Prestasi).

In other words, the start and end dates for the employee's evaluated performance.

14. Under Performance Management sections, enter details in the related fields as per

| Section     | Field             | Description                                                     | Example                              |  |
|-------------|-------------------|-----------------------------------------------------------------|--------------------------------------|--|
|             | Average<br>Rating | Average rating given by the employee's evaluator                | 92 (change to 85)                    |  |
|             | Grade             | Auto-filled in based on<br>Average Rating score                 | A (change to B)                      |  |
| Performance | Year              | Year of the evaluation                                          | 2021                                 |  |
| wanagement  | Appraiser         | The name of evaluator                                           | Abu Bakar bin Abdullah               |  |
|             | Remarks           | Any comments given by<br>evaluator to the evaluated<br>employee | Cemerlang (change to<br>Sangat Baik) |  |

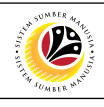

| ≡                                                                                                    |                                                                                                    | < 🖸   🗕 🗗 🗙 |
|----------------------------------------------------------------------------------------------------|----------------------------------------------------------------------------------------------------|-------------|
| < SAP                                                                                                    | Change Performance Management                                                                                                    |             |
|                                                                                                    | Aore 🗸                                                                                                    | Exit        |
| Image: space space | Personnel No: 1015   EE group: 1   Permanent Pers.area:   SA Prime Minister's Office   EE subgroup: 03   Division III   *Start: 01.10.2020   * To: 30.09.2021   Chngd: 11.10.2021   012345678      Performance Management    Performance Type: 01   01 Annual   Average Rating: 85   8 Sangat Baik   Year: 2021   Appraiser: ABU BAKAR BIN ABDULLAH   Remarks: Sangat Baik. | 15          |
| Save your entries                                                                                                    |                                                                                                    | Save Cancel |
| 15. Press Enter                                                                                                    | on the keyboard and click Save                                                                                                    |             |

The List Performance Management page will be displayed.

| =                                                                                                    |                                                                                                    |                                                                                                    |                                                               |                                             |                                                                                                    | < 🖻 📃 🗖 🗙                     |
|----------------------------------------------------------------------------------------------------|----------------------------------------------------------------------------------------------------|----------------------------------------------------------------------------------------------------|---------------------------------------------------------------|---------------------------------------------|----------------------------------------------------------------------------------------------------|-------------------------------|
| < SAP                                                                                                    |                                                                                                    | List Performance Manage                                                                                                    | ement                                                         |                                             |                                                                                                    |                               |
| · · · · ·                                                                                                    | 🖉 🗐 💼 🗗 More 🗸                                                                                                    |                                                                                                    |                                                               |                                             |                                                                                                    | Exit                          |
| ← →     ★     ★     ★     ★       Find by     ✓     ℬ Person        ○     Collective Search Help     ○       ○     Search Term     ○       ○     Free search | Personnel No: 101<br>EE group: 1 Perma<br>EE subgroup: 03 Divisio<br>Choose: 01.01.180<br>Start Date End Date<br>01.10.2020 30.09.2021<br>0.10.2019 30.09.2020<br>0.10.2019 30.09.2020<br>0.10.2020 30.09.2020<br>0.10.2020 30.09.2020<br>0.10.2020 30.0020<br>0.10.2020 30.0020 | S       Name: Anii         Pers.area: SA         nill         0       C         0       C         10       To: 31.12.9999         Ty       Subtype Description         01       Annual         01       Annual         01       Annual         02       H         03       H         14       H         15       H         16       H         17       Subtype Description         18       H         19       H         10       Annual         11       H         12       H         13       H         14       H         15       H         16       H         17       H         18       H         19       H         10       H         10       H         11       H         12       H         13       H         14       H         15       H         16       H         17 <td< th=""><th>r Abdullah<br/>Prime Minister's<br/>STy.: 01<br/>Ave<br/>85<br/>92</th><th>Gra Pr<br/>B 200<br/>A 200<br/>A 200<br/>Entry:</th><th>erf Appraiser (Manage<br/>221 ABU BAKAR BIN AI<br/>200 ABU BAKAR BIN AI<br/>400 BAKAR BIN AI<br/>400 BAKAR BIN AI<br/>400 BAKAR BIN AI<br/>400 BAKAR BIN AI</th><th>ar) ©<br/>BDULLAH ℃<br/>BDULLAH</th></td<> | r Abdullah<br>Prime Minister's<br>STy.: 01<br>Ave<br>85<br>92 | Gra Pr<br>B 200<br>A 200<br>A 200<br>Entry: | erf Appraiser (Manage<br>221 ABU BAKAR BIN AI<br>200 ABU BAKAR BIN AI<br>400 BAKAR BIN AI<br>400 BAKAR BIN AI<br>400 BAKAR BIN AI<br>400 BAKAR BIN AI | ar) ©<br>BDULLAH ℃<br>BDULLAH |
| Record changed View details                                                                                                    |                                                                                                    |                                                                                                    |                                                               |                                             |                                                                                                    |                               |

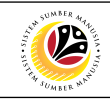

| ≡                                                                                |                                       |                                                                            |            |                  |                |     |        |      | <                      | e   _ = | ×  |
|----------------------------------------------------------------------------------|---------------------------------------|----------------------------------------------------------------------------|------------|------------------|----------------|-----|--------|------|------------------------|---------|----|
| < SAP                                                                            |                                       |                                                                            | Lis        | t Performance Ma | nagement       |     |        |      |                        |         |    |
|                                                                                  | / i                                   | More $\checkmark$                                                          |            |                  |                |     |        |      |                        | Ex      | ät |
| $\leftarrow \rightarrow   \bigstar \bigstar   \Join \flat$                       | Personnel No:                         | 1015                                                                       |            | Name:            | Amir Abdulla   | ah  |        |      |                        |         |    |
| Find by<br>Search Person<br>Collective Search Help<br>Search Term<br>Free search | EE group:<br>EE subgroup:<br>芭 Choose | 1         Permanent           03         Division III           01.01.1800 | To:        | Pers.area:       | SA NO<br>STy.: | TE  | Office |      |                        |         |    |
|                                                                                  | Start Date                            | End Date                                                                   | Ty Subtype | Description      |                | Ave | Gra    | Perf | Appraiser (Manager)    |         | ۲  |
|                                                                                  | 01.10.2020                            | 30.09.2021                                                                 | 01 Annual  |                  | 8              | 35  | в      | 2021 | ABU BAKAR BIN ABDULLAH |         | 0  |
|                                                                                  | 01.10.2019                            | 30.09.2020                                                                 | 01 Annual  |                  | 9              | 92  | A      | 2020 | ABU BAKAR BIN ABDULLAH |         | 41 |
|                                                                                  |                                       |                                                                            |            |                  |                |     |        |      |                        |         | 11 |
|                                                                                  |                                       |                                                                            |            |                  |                |     |        |      |                        |         |    |
|                                                                                  |                                       |                                                                            |            |                  |                |     |        |      |                        |         |    |
|                                                                                  | 0                                     |                                                                            |            |                  |                |     |        |      |                        |         |    |
|                                                                                  | 0                                     |                                                                            |            |                  |                |     |        |      |                        |         |    |
|                                                                                  | 0                                     |                                                                            |            |                  |                |     |        |      |                        |         |    |
|                                                                                  |                                       |                                                                            |            |                  |                |     |        |      |                        |         |    |
|                                                                                  |                                       |                                                                            |            |                  |                |     |        |      |                        | <       |    |
|                                                                                  |                                       |                                                                            |            |                  |                |     | Entr   | y: 1 | of: 2                  |         |    |
|                                                                                  |                                       |                                                                            |            |                  |                |     |        |      |                        |         |    |
|                                                                                  |                                       |                                                                            |            |                  |                |     |        |      |                        |         |    |
|                                                                                  | -                                     |                                                                            |            |                  |                |     |        |      |                        |         |    |
|                                                                                  |                                       |                                                                            |            |                  |                |     |        |      |                        |         |    |

#### Note:

- User (HR Administrator) needs to clear the Sty (Subtype) field and press Enter on the keyboard. This is to ensure that all Performance Management Subtypes would be visible or displayed and available to be maintained.
- The method or steps for Change employee data is the same and applicable for the Infotypes in Maintain HR Master Data (PA30) page under Basic Personal Data section.

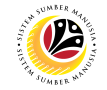

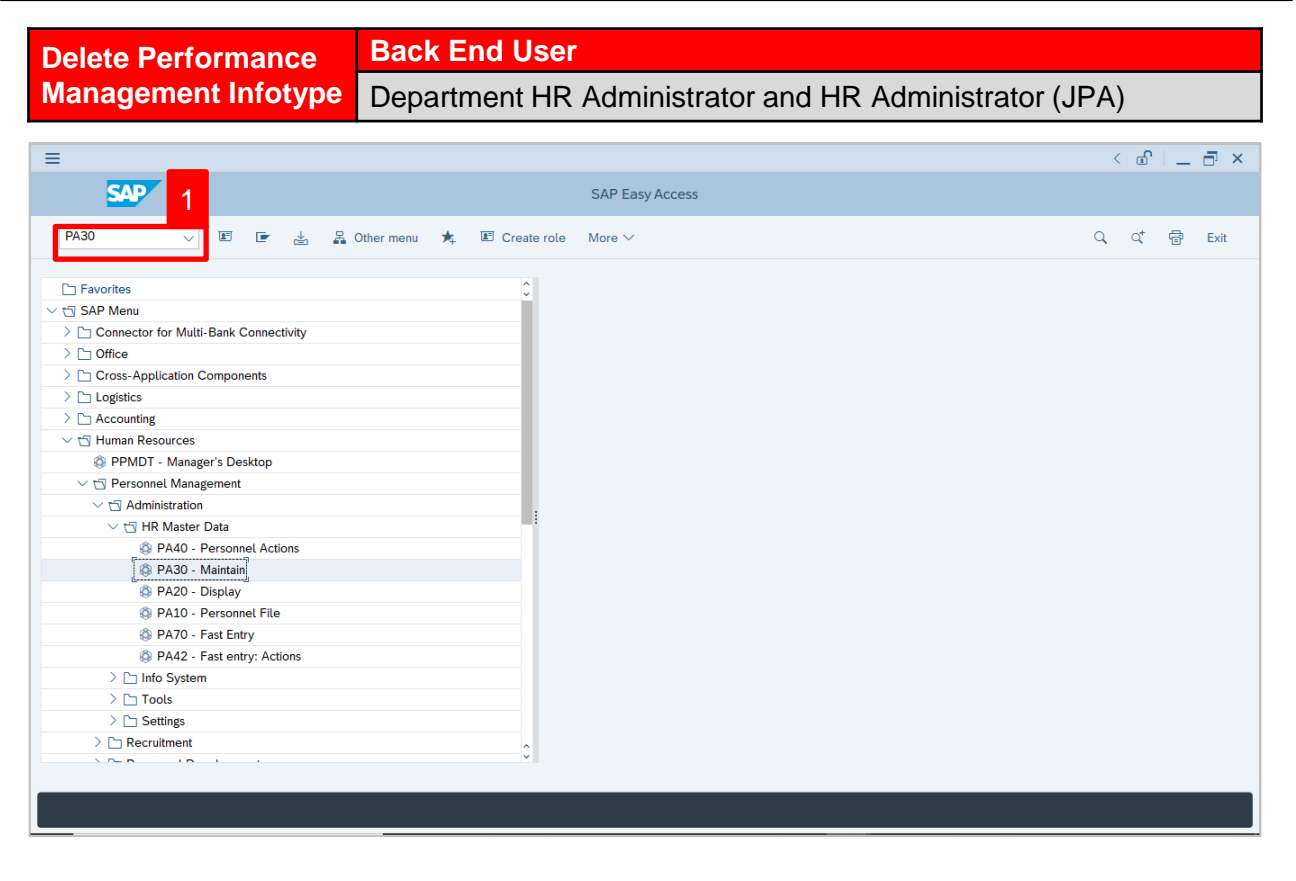

1. Navigate to Maintain HR Master Data page by entering transaction code, PA30 in the

Search Bar and press Enter button on the keyboard.

#### The Maintain HR Master Data (PA30) page will be displayed.

| =                                                                                        |                                                                                                    | < 🖻   💶 🗗 🗙 |
|------------------------------------------------------------------------------------------|----------------------------------------------------------------------------------------------------|-------------|
| < SAP                                                                                    | Maintain HR Master Data                                                                                                    |             |
| ✓ SAP ✓ I Ø 68 Ø Find by ✓ Ø Person ○ Collective Search Help ○ Search Term ○ Free search | Maintain HR Master Data         Image: Second data         More ✓         Personnel no.:         Image: Second data         Contract Data         Gross/net payroll         Net payroll         Addt'l payroll data         Pla >         Period         Period                                                                                                    | Exit<br>••  |
|                                                                                          | Organizational assignment       From:       To:         Personal data       Addresses         Addresses       Today       Curr.week         Planned Working Time       All       Current month         Basic Pay       All       Current month         Basic Pay       Alditional Payments/Deductions       Last week         Additional Payments/Deductions       Current Period       Current Year         Monitoring of Tasks       Education       Choose | ÷           |

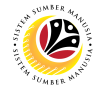

#### Note:

- Click on SAP Menu > Human Resources > Personnel Management > Administration > HR Master Data > PA30 – Maintain
- User may search for the personnel using their IC number via the Lookup icon.

| =                                                                                                    |                                                                                                    | < 🖻   _ 🗗 × |
|----------------------------------------------------------------------------------------------------|----------------------------------------------------------------------------------------------------|-------------|
| < SAP                                                                                                    | Maintain HR Master Data                                                                                                    |             |
| ✓ 1 / 60 f                                                                                                    | ©                                                                                                    | Exit        |
|                                                                                                    | Personnel no.:                                                                                                    | 0           |
| Germany     Germany     Germany | Perio several data - Contract Data - Grace/ant pourall - Nat pourall - Addri pourall data - Pla - N                                                                                                    |             |
|                                                                                                    | Basic personal data       Contract Data       Gross/net payroll       Net payroll       Addt1 payroll data       Pla > .         Infotype Text       S       Period       Period       Period       Period       To: 31.12.9999       Output       Output       Addresses       Output       Period       From 2       Output       Output | 59<br>      |
|                                                                                                    |                                                                                                    |             |

2. Under **Period** section, click on end select

All data within this timeframe (From 01.01.1800 to 31.12.9999) will be available.

3. Click on 🕒 icon for Personnel No.

| ≡                                                                 |                                |                        |              |                           | <                 | ×    |
|-------------------------------------------------------------------|--------------------------------|------------------------|--------------|---------------------------|-------------------|------|
| < SAP                                                             |                                | Maintain HR Master     | Data         |                           |                   |      |
|                                                                   | ? 68 🗊 🛱 🕅 🖬 Ma                | pre 🗸                  |              |                           |                   | Exit |
| $\leftarrow \rightarrow   \bigstar \bigstar \bigstar \flat \flat$ | Personnel no.:                 |                        | C            |                           |                   | 0    |
| Find by                                                           |                                |                        |              |                           |                   |      |
| ∨ & Person                                                        |                                | ≡                      | Personne     | l Number (1)              | _ ×               |      |
| Collective Search Help                                            |                                | C: Personnel ID Number | I: IC number | K: Organizational         | Free search       |      |
| C Search Term                                                     |                                |                        | into namber  |                           | /                 |      |
| Q Free search                                                     |                                | Identity Number: 🔳     | 00101515     |                           |                   |      |
|                                                                   | Basic personal data            | IC Type:               |              |                           |                   |      |
|                                                                   |                                | to type.               |              |                           |                   |      |
|                                                                   | Infotype Text                  | Start Date:            |              |                           |                   |      |
|                                                                   | E Actions                      | End Date:              |              |                           |                   |      |
|                                                                   | Organizational assignment      | Personnel number:      |              |                           |                   |      |
|                                                                   | O Personal data                |                        |              |                           |                   |      |
|                                                                   | Addresses                      |                        |              | _                         |                   |      |
|                                                                   | Planned Working Time           |                        |              | 5                         |                   |      |
|                                                                   | O Basic Pay                    |                        |              | C                         |                   |      |
|                                                                   | Bank Details                   |                        | F            |                           | _                 |      |
|                                                                   | Recurring Payments/Deductions  |                        |              | ✓ Start Search 🚯 Multiple | Selection 💌 Close |      |
|                                                                   | Additional Payments/Deductions |                        |              |                           |                   |      |
|                                                                   | Monitoring of Tasks            |                        | E Choose     |                           |                   |      |
|                                                                   | Education                      | _                      |              |                           |                   |      |
|                                                                   |                                | ×                      |              |                           |                   | ¢    |
|                                                                   |                                |                        |              |                           |                   |      |
|                                                                   |                                |                        |              |                           |                   |      |

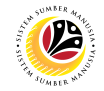

- 4. Enter the personnel IC Number.
- 5. Click on ✓ Start Search

| ≡                                                                             |                                               | Personnel Number (                        | 1) 1 Entry found _ X                   | e 🗆 🗖 🗙 |
|-------------------------------------------------------------------------------|-----------------------------------------------|-------------------------------------------|----------------------------------------|---------|
| < SAP                                                                         |                                               | 7 : Personnel ID Number I: IC number      | K: Organizational assign Free sear > 🐭 |         |
|                                                                               |                                               |                                           | -                                      |         |
|                                                                               | / 68 🗊 🛱 Ma                                   |                                           |                                        | Exit    |
| $\leftarrow \rightarrow   \not \Rightarrow \not \Rightarrow   \not > \rangle$ | Personnel no.:                                | ID Number IC Start Date End Date Persi    |                                        | 0       |
| Find by                                                                       |                                               | 0101313 01 01.00.2021 31:12.3333 00001013 |                                        |         |
| ∨ & Person                                                                    | -                                             |                                           |                                        |         |
| Q Collective Search Help                                                      | -                                             |                                           |                                        |         |
| Q, Search Term                                                                |                                               |                                           |                                        |         |
| Q Free search                                                                 |                                               |                                           |                                        |         |
|                                                                               | Basic personal data                           |                                           |                                        |         |
|                                                                               |                                               |                                           |                                        |         |
|                                                                               |                                               |                                           |                                        |         |
|                                                                               | Infotype Text                                 |                                           |                                        |         |
|                                                                               | Actions                                       |                                           |                                        |         |
|                                                                               | <ul> <li>Organizational assignment</li> </ul> |                                           |                                        |         |
|                                                                               | <ul> <li>Personal data</li> </ul>             |                                           |                                        |         |
|                                                                               | Addresses                                     |                                           |                                        |         |
|                                                                               | Planned Working Time                          |                                           |                                        |         |
|                                                                               | Basic Pay                                     |                                           |                                        |         |
|                                                                               | Bank Details                                  |                                           |                                        |         |
|                                                                               | Recurring Payments/Deductions                 |                                           |                                        |         |
|                                                                               | Additional Payments/Deductions                |                                           |                                        |         |
|                                                                               | Monitoring of Tasks                           |                                           |                                        |         |
|                                                                               | Family Member/Dependents                      |                                           |                                        |         |
|                                                                               | Education                                     |                                           |                                        | ^       |
|                                                                               | -1                                            |                                           |                                        | ~       |
|                                                                               |                                               | 1 Entry found                             |                                        |         |
|                                                                               |                                               | I Entry Iounu                             |                                        |         |

- 6. Select the searched personnel.
- 7. Click on 🖌 icon.

| ≡                                                    |                                                                                                    | < 🖸   🗕 🗖 🗙 |
|------------------------------------------------------|----------------------------------------------------------------------------------------------------|-------------|
| < SAP                                                | Maintain HR Master Data                                                                                                    |             |
|                                                      | 6 台 □ □ ■ More ~                                                                                                    | Exit        |
| Find by<br>Search Term<br>Free search<br>Free search | Personnel no.: 1015  Basic personal data Infotype Text Actions Organizational assignment Personal data Addresses Planned Working Time Basic Pay Bank Details Recurring Payments/Deductions Additional Payments/Deductions Current Period Current Period Current Period Current Vear Choose Current Vear Choose Current Vear Comparison Current Vear Comparison Current Vear Co | C           |
|                                                      |                                                                                                    | Ŷ           |

8. Press Enter button on the keyboard.

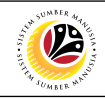

| Maintain HR Master Data                                                             |                                                                                                    |                                       | < 🗈   _ 🗗 × |
|-------------------------------------------------------------------------------------|----------------------------------------------------------------------------------------------------|---------------------------------------|-------------|
|                                                                                     |                                                                                                    | Maintain HR Master Data               |             |
|                                                                                     | १ 6ð 🗐 🛱 🗑 🖬 More∨                                                                                                    |                                       | Exit        |
| Find by<br>V & Person<br>Q Collective Search Help<br>Q Search Term<br>Q Free search | Personnel no.: 1015<br>Name: Amir Abdullah<br>EE group: 1 Permanent<br>EE subgroup: 03 Division III<br>Basic personal data<br>Infotype Text<br>Actions<br>Organizational assignment<br>Personal data<br>Addresses<br>Planned Working Time<br>Basic Pay<br>Bank Details<br>Recurring Payments/Deductions<br>Additional Payments/Deductions<br>Monitoring of Tasks<br>Family Member/Dependents | Pers.area: SA Prime Minister's Office | EXI<br>C    |
|                                                                                     | Education                                                                                                    |                                       | ~           |

Note: The personnel information will be displayed.

| ≡                                                                                                    |                                                                                                    | < 🖸   _ 🗗 × |
|----------------------------------------------------------------------------------------------------|----------------------------------------------------------------------------------------------------|-------------|
| B < SAP                                                                                                    | 10 Maintain HR Master Data                                                                                                    |             |
| Image: SAP       Image: SAP       Image: SAP | 10     Maintain HR Master Data       6à I I I More ~       Personnel no.:     1015       Name:     Amir Abdullah       EE group:     1       Permanent     Pers.area:       EE subgroup:     03       Division III   Basic personal data       Infotype Text     S   Period                                                                                                    | Exit        |
|                                                                                                    | Introvjer text     Join       Introvjer text     Join       Communication     Image: State of text       Avards     Image: State of text       Personal IDs     Image: State of text       Additional Personal Data     Image: State of text       Tabung Amanah Pekerja     Image: State of text       Assignment     Image: State of text       Historical Job Data     Image: State of text       Language Ability     Image: State of text       Examination Details     Image: State of text       Stop Allowance     Image: State of text |             |
| 9. Under <b>Basic</b><br>10. Click on                                                                                                    | c personal data, click on  and select  Performance N icon.                                                                                                    | /anagement  |

| Ξ                                                   |              |                   |    |                     |              |        |        |                        | < 🖞 🗌 | _ 🗗 ×                   |
|-----------------------------------------------------|--------------|-------------------|----|---------------------|--------------|--------|--------|------------------------|-------|-------------------------|
| < SAP                                               |              |                   |    | List Performance    | Managemen    | t      |        |                        |       |                         |
| ~ 1 ·                                               | / 1 1 1      | More ∨            |    |                     |              |        |        |                        |       | Exit                    |
| $\leftarrow \rightarrow   \star \star \star   \lor$ | Personnel No | 1015              |    | Na                  | me: Amir Abo | lullah |        |                        |       |                         |
| Find by                                             | EE group     | : 1 Permanent     |    | Pers.a              | rea: SA      |        | Office |                        |       |                         |
| ∨ & Person                                          | EE subgroup  | : 03 Division III |    |                     | Γ            | OIE    |        |                        |       |                         |
| Collective Search Help                              | Choose       | 01.01.1800        |    | To: 31.12.9999      | ST           | v.:    |        |                        |       |                         |
| C Search Term                                       |              |                   |    |                     |              | ,      |        |                        |       |                         |
| Q Free search                                       |              |                   |    |                     |              |        |        |                        |       |                         |
|                                                     | Start Date   | End Date          | Ту | Subtype Description | Perf         | Gra    | Ave    | Appraiser (Manager)    |       | ٥                       |
|                                                     | 01.10.2020   | 30.09.2021        | 01 | Annual              | 2021         | А      | 92     | ABU BAKAR BIN ABDULLAH |       | 0                       |
|                                                     | 01.10.2019   | 30.09.2020        | 01 | Annual              | 2020         | Α      | 92     | ABU BAKAR BIN ABDULLAH |       |                         |
|                                                     |              |                   |    |                     |              |        |        |                        |       |                         |
|                                                     | -            |                   |    |                     |              |        |        |                        |       |                         |
|                                                     |              |                   |    |                     |              |        |        |                        |       | _                       |
|                                                     |              |                   |    |                     |              |        |        |                        |       |                         |
|                                                     |              |                   |    |                     |              |        |        |                        |       |                         |
|                                                     |              |                   |    |                     |              |        |        |                        |       |                         |
|                                                     |              |                   |    |                     |              |        |        |                        |       |                         |
|                                                     |              |                   |    |                     |              |        |        |                        |       |                         |
|                                                     | $\sim$       |                   |    |                     |              |        |        |                        |       | \$\hlow\$\hlow\$\hlow\$ |
|                                                     |              |                   |    |                     |              |        | Entry  | : 1 of: 2              |       |                         |
|                                                     |              |                   |    |                     |              |        |        |                        |       |                         |
|                                                     |              |                   |    |                     |              |        |        |                        |       |                         |
|                                                     | -            |                   |    |                     |              |        |        |                        |       |                         |
| Record created View details                         |              |                   |    |                     |              |        |        |                        |       |                         |

The List Performance Management page will be displayed.

## Note:

 User (HR Administrator) needs to clear the Sty (Subtype) field and press Enter on the keyboard. This is to ensure that all Performance Management Subtypes would be visible or displayed and available to be maintained.

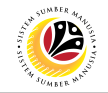

The List Performance Management page will be displayed.

| ■ List Performance Management                                               | *      |              |                   |     |                                       |        |     |       |                   | < 🗗   🔄 | ∃ ×       |
|-----------------------------------------------------------------------------|--------|--------------|-------------------|-----|---------------------------------------|--------|-----|-------|-------------------|---------|-----------|
| < <b>SAP</b> 12                                                             |        |              |                   |     | List Performance Management           |        |     |       |                   |         |           |
|                                                                             | 1      | ÷ 1          | More $\checkmark$ |     |                                       |        |     |       |                   |         | Exit      |
| $\leftarrow \rightarrow   \bigstar \bigstar \bigstar   \heartsuit \diamond$ | Pe     | ersonnel No: | 1015              |     | Name: Amir Abdullah                   |        |     |       |                   |         |           |
| Find by                                                                     |        | EE group:    | 1 Permanent       |     | Pers.area: SA Prime Minister's Office |        |     |       |                   |         |           |
| ∼ 🖧 Person                                                                  | E      | E subgroup:  | 03 Division III   |     |                                       |        |     |       |                   |         |           |
| Collective Search Help                                                      |        | Choose:      | 01.01.1800        |     | To: 31.12.9999 STy.: 01               |        |     | _     |                   |         |           |
| Q Search Term                                                               |        |              |                   |     |                                       |        |     |       | 11                |         |           |
| C Free search                                                               | Cto    | rt Data      | End Data          | Tre | Subtino Description                   | 0.00   | Cro | Por   | Managori          |         | @         |
|                                                                             | 0 01 1 | 10 2020      | 30.09.2021        | 01  | Appual                                | 92     | Δ   | 2021  |                   | ШАН     | ÷         |
|                                                                             | 0 01.1 | 10.2020      | 30.09.2021        | 01  | Annual                                | 92     | A   | 2021  | ABU BAKAR BIN ABD |         | Ť         |
|                                                                             |        | 10.2010      | 00.00.2020        |     |                                       |        |     | 2020  |                   |         |           |
|                                                                             | 0      |              |                   |     |                                       |        |     |       |                   |         |           |
|                                                                             |        |              |                   |     |                                       |        |     |       |                   |         |           |
|                                                                             |        |              |                   |     |                                       |        |     |       |                   |         |           |
|                                                                             | 0      |              |                   |     |                                       |        |     |       |                   |         |           |
|                                                                             | 0      |              |                   |     |                                       |        |     |       |                   |         |           |
|                                                                             |        |              |                   |     |                                       |        |     |       |                   |         |           |
|                                                                             |        |              |                   |     |                                       |        |     |       |                   |         |           |
|                                                                             |        |              |                   |     |                                       |        |     |       |                   |         | \$\circ\$ |
|                                                                             |        |              |                   |     |                                       | Entry: | 1   | of: 2 | 2                 |         |           |
|                                                                             |        |              |                   |     |                                       |        |     |       |                   |         |           |
|                                                                             |        |              |                   |     |                                       |        |     |       |                   |         |           |
|                                                                             |        |              |                   |     |                                       |        |     |       |                   |         |           |
|                                                                             |        |              |                   |     |                                       |        |     |       |                   |         |           |

- 11. Select Performance Management to delete
- 12. Click on 🔟 icon.

The **Delete Performance Management** page will be displayed.

| ≡                                                                              |                                                                                                    | < 🖻   _ 🗗 × . |
|--------------------------------------------------------------------------------|----------------------------------------------------------------------------------------------------|---------------|
| < SAP                                                                          | Delete Performance Management                                                                                                    |               |
|                                                                                | j More ∽                                                                                                    | Exit          |
| Find by<br>Search Term<br>Collective Search Help<br>Search Term<br>Free search | Personnel No: 1015   EE group: 1   Permanent Pers.area:   Sa Prime Minister's Office   EE subgroup: 3   Di.10.2020 * To:   * To: 30.09.2021   Chngd: 11.10.2021   012345678      Performance Management   Performance Type: 01   Annual   Average Rating:   8   Sangat Baik   Year:   2021   Appraiser:   ABU BAKAR BIN ABDULLAH   Remarks:   Sangat Baik. |               |
| Data hidden by screen modification                                             | is View details                                                                                                    |               |

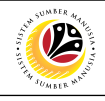

| =                                                                  |                                                                                                    | < 🖻   🗕 🗖 🗙 |
|--------------------------------------------------------------------|----------------------------------------------------------------------------------------------------|-------------|
| < SAP                                                              | 13 Delete Performance Management                                                                                                    |             |
|                                                                    | ∭ More ∨                                                                                                    | Exit        |
| Find by   Berson  Collective Search Help  Search Term  Free search | Personnel No: 1015 Name: Amir Abdullah<br>EE group: 1 Permanent Pers.area: A Prime Minister's Office<br>EE subgroup: 03 Division III<br>*Start: 01.10.2020 * To: 30.09.2021 Chngd: 11.10.2021 012345678 Note<br>Performance Management<br>erformance Type: 01 Annual<br>verage Rating: 85<br>vrade: 8 Sangat Baik<br>ear: 2021<br>ppraiser: ABU BAKAR BIN ABDULLAH<br>temarks: Sangat Baik. |             |
| Data hidden by screen modification                                 | ons. View details                                                                                                    |             |

Note: User (HR Administrator) needs to check the Performance (Prestasi) details before

deleting.

13. Click on 🔟 icon.

## The List Performance Management page will be displayed.

| ■ List Performance Managemen                              | ıt            |                   |    |                        |          |           |          |             | <                      | 6   _ 7 | ×   |
|-----------------------------------------------------------|---------------|-------------------|----|------------------------|----------|-----------|----------|-------------|------------------------|---------|-----|
| < SAP                                                     |               |                   |    | List Performance Manag | gement   |           |          |             |                        |         |     |
| · · · · · · · · · · · · · · · · · · ·                     | / @ @ 6       | More $\checkmark$ |    |                        |          |           |          |             |                        | Exi     | it  |
| $\leftarrow \rightarrow   \bigstar \bigstar   \And \cdot$ | Personnel No  | 1015              |    | Name: Am               | ir Abdul | lah       |          |             |                        |         |     |
| Find by                                                   | EE group      | : 1 Permaner      | t  | Pers.area: SA          | Prime    | Minister' | s Office |             |                        |         |     |
| ∨ 😤 Person                                                | EE subgroup   | 03 Division II    |    |                        |          |           |          |             |                        |         |     |
| Collective Search Help                                    | Choose        | 01.01.1800        |    | To: 31.12.9999         | STy.:    |           |          |             |                        |         |     |
| Q Search Term                                             |               |                   |    |                        |          |           |          |             |                        |         |     |
| Q Free search                                             |               |                   | _  |                        |          |           |          |             |                        |         |     |
|                                                           | Start Date    | End Date          | Ту | Subtype Description    |          | Ave       | Gra      | Perf        | Appraiser (Manager)    |         | ©   |
|                                                           | 01.10.2019    | 30.09.2020        | 01 | Annual                 |          | 92        | A        | 2020        | ABU BAKAR BIN ABDULLAH |         | 0   |
|                                                           |               |                   |    |                        |          |           |          |             |                        |         |     |
|                                                           |               |                   |    |                        |          |           |          |             |                        |         |     |
|                                                           |               |                   |    |                        |          |           |          |             |                        |         |     |
|                                                           |               |                   |    |                        |          |           |          |             |                        |         |     |
|                                                           | 0             |                   |    |                        |          |           |          |             |                        |         |     |
|                                                           | 0             |                   |    |                        |          |           |          |             |                        |         |     |
|                                                           | 0             |                   |    |                        |          |           |          |             |                        |         |     |
|                                                           | 0             |                   |    |                        |          |           |          |             |                        |         |     |
|                                                           | 0             |                   |    |                        |          |           |          |             |                        |         | ~   |
|                                                           | < >           |                   |    |                        |          |           | Ent      | ng <b>1</b> | of: 1                  | <       | > ~ |
|                                                           | Linuy, A or A |                   |    |                        |          |           |          |             |                        |         |     |
|                                                           |               |                   |    |                        |          |           |          |             |                        |         |     |
| L                                                         | 1             |                   |    |                        |          |           |          |             |                        |         |     |
| Record deleted View details                               |               |                   |    |                        |          |           |          |             |                        |         |     |

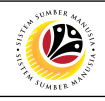

| ■ List Performance Management                                                                                                    | nt                       |                                  |    |                                  |      |        |               | < 1                    | ` _ ⊟ × |
|----------------------------------------------------------------------------------------------------|--------------------------|----------------------------------|----|----------------------------------|------|--------|---------------|------------------------|---------|
| < SAP                                                                                                    |                          |                                  |    | List Performance Management      |      |        |               |                        |         |
| · · · · · · · · · · · · · · · · · · ·                                                                                                    | / 1 0 0                  | More $\checkmark$                |    |                                  |      |        |               |                        | Exit    |
| $\begin{array}{c c} \leftarrow \rightarrow & \bigstar & \bigstar & \checkmark & \checkmark & \checkmark & \checkmark & \checkmark & \checkmark & \checkmark & \checkmark$ | Personnel No<br>EE group | 1015                             | t  | Name: Amir Abdu<br>Pers.area: SA | 11ah | Office |               |                        |         |
| <ul> <li></li></ul>                                                                                                    | EE subgroup              | : 03 Division II<br>: 01.01.1800 |    | то: 31.12.9999 5ту.              | .:   |        |               |                        |         |
|                                                                                                    | Start Date               | End Date                         | Ту | Subtype Description              | Ave  | Gra    | Perf          | Appraiser (Manager)    | ٢       |
|                                                                                                    | 0 01.10.2019             | 30.09,2020                       | 01 | Annual                           | 92   | A      | 2020<br>ry: 1 | ABU BAKAR BIN ABDULLAH | ¢       |
| Record deleted View details                                                                                                    |                          |                                  |    |                                  |      |        |               |                        |         |

## Note:

- User (HR Administrator) needs to clear the Sty (Subtype) field and press Enter on the keyboard. This is to ensure that all Performance Management Subtypes would be visible or displayed and available to be maintained.
- The method or steps for Delete method or steps for Delete employee data is the same and applicable for the Infotypes in Maintain HR Master Data (PA30) page under Basic Personal Data section.